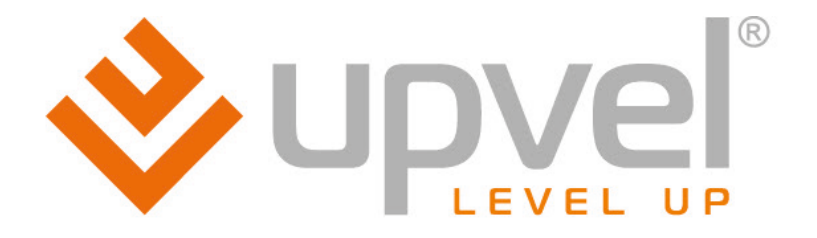

## Wi-Fi N роутер 300 Мбит/с с поддержкой 3G и 4G (LTE) и USB портом UR-326N4G

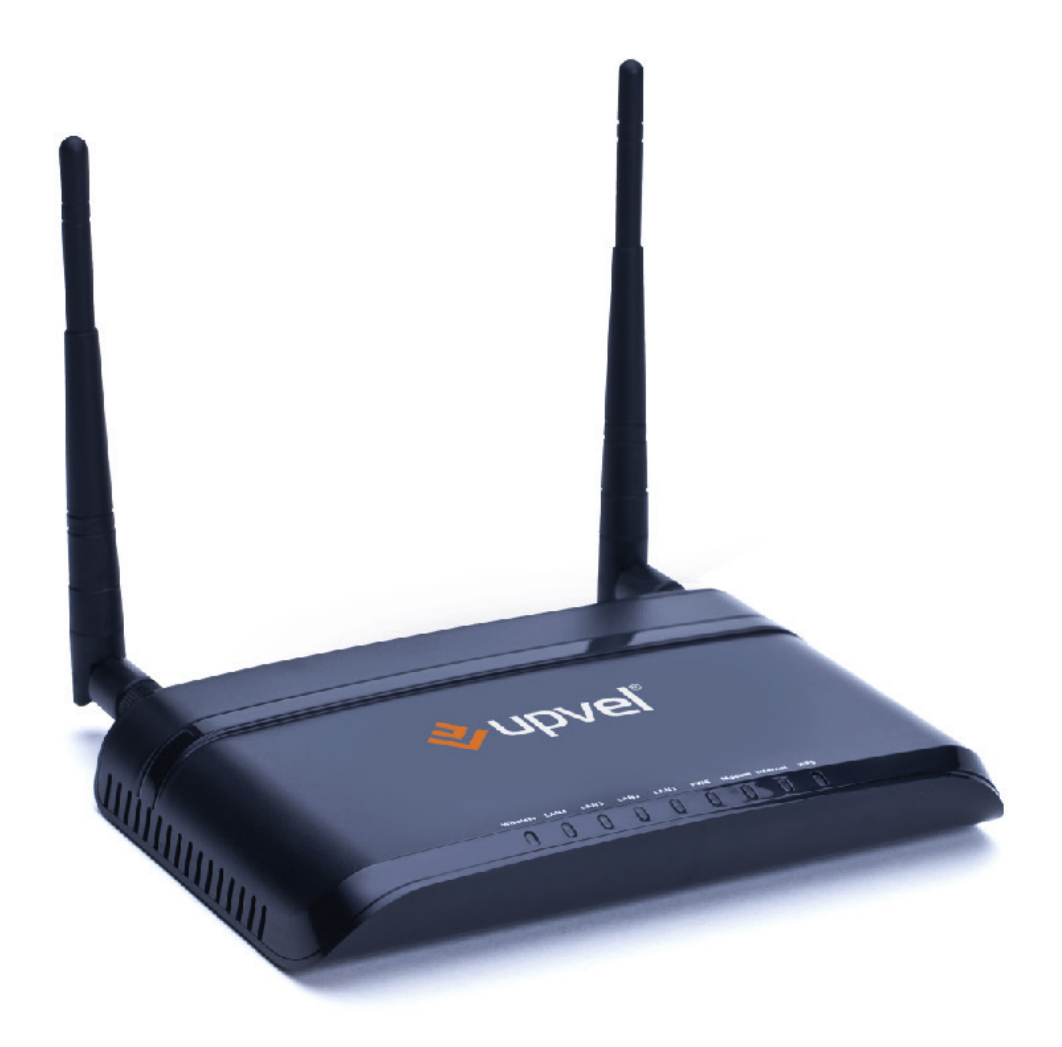

# Инструкция по эксплуатации и настройке

## СОДЕРЖАНИЕ

| Комплект поставки                                             | 3  |
|---------------------------------------------------------------|----|
| Индикаторы                                                    | 3  |
| Разъемы и кнопки                                              | 3  |
| Подключение роутера                                           | 4  |
| Настройка подключения к Интернету и Wi-Fi сети                | 5  |
| Подключение к Интернету через Ethernet-соединение             | 7  |
| Подключение к Интернету через 3G/4G модем                     | 8  |
| Настройка Wi-Fi сети                                          | 9  |
| Подключение к Wi-Fi сети                                      | 11 |
| Windows Vista / 7                                             | 11 |
| Windows XP                                                    | 13 |
| Подключение с помощью WPS                                     | 15 |
| Подключение нажатием кнопки                                   | 15 |
| Подключение с вводом PIN-кода                                 | 16 |
| Оптимизация работы Wi-Fi-сети                                 | 17 |
| Настройка роутера через упрощённый Web-интерфейс              | 18 |
| Подключение к Интернету (через кабельное Ethernet-соединение) | 19 |
| Подключение к Интернету (через беспроводной 3G/4G-модем)      | 21 |
| Настройки Wi-Fi сети                                          | 22 |
| Настройка роутера через расширенную версию Web-интерфейса     | 24 |
| Подключение к сети Интернет                                   | 25 |
| Подключение IPTV                                              | 26 |
| Оптимизация настроек Wi-Fi сети                               | 27 |
| Максимальная производительность                               | 27 |
| Максимальная совместимость                                    |    |
| Сброс настроек роутера на заводские                           |    |
| Режим работы                                                  |    |
| Локальная сеть и Интернет                                     |    |
| Настройка локальная сети                                      |    |
| Настройка подключения к Интернету                             |    |
| Настройка VPN                                                 |    |
| Маршрутизация                                                 |    |
|                                                               |    |
| Настроика WI-FI сети                                          |    |
| Базовые настройки                                             |    |
| Дополнительные настроики                                      |    |
| защита                                                        |    |
|                                                               |    |
|                                                               |    |
| Список клиентов VVI-FI сети                                   |    |
| иежсетевои экран                                              |    |
| межсетевои экран                                              |    |

| ALG                                                    | 43 |
|--------------------------------------------------------|----|
| DMZ                                                    | 44 |
| Блокировать доступ к Web-сайтам                        | 44 |
| Сервисы                                                | 45 |
| DHCP-сервер                                            | 45 |
| L2TP-сервер                                            | 46 |
| Дата и время                                           | 46 |
| Dynamic DNS                                            | 47 |
| Дополнительно                                          | 47 |
| USB-устройства                                         | 48 |
| USB-модем                                              | 48 |
| Администрирование                                      | 49 |
| Управление                                             | 49 |
| Сводная информация                                     | 50 |
| Статистика                                             | 51 |
| Системные команды                                      | 52 |
| Журнал событий                                         | 53 |
| Перезагрузка                                           | 53 |
| Возможные проблемы при подключении и настройке роутера | 54 |
| Настройка сетевой платы компьютера                     | 55 |
| Для Windows 7 и Windows Vista                          | 55 |
| Для Windows XP                                         | 58 |
| Для Mac OS X                                           | 61 |
| Технические характеристики                             | 64 |

## ируеј Комплект поставки

- Wi-Fi 4G роутер
- Инструкция по подключению и настройке
- Компакт-диск с утилитой для настройки и руководством пользователя
- Кабель UTP категории 5 длиной 1,5 м.
- Гарантийный талон
- Блок питания (внешний, 12 В 1 А)

## Индикаторы

| Wireless  | Беспроводная сеть Wi-Fi                                    |
|-----------|------------------------------------------------------------|
| LAN1~LAN4 | Подключение к портам LAN1~LAN4 (ПК или другие устройства). |
| PWR       | Питание                                                    |
| Modem     | Подключение к порту USB (3G/4G-модем или USB-накопитель)   |
| Internet  | Подключение к Интернету                                    |
| WPS       | Работа функции Wi-Fi Protected Setup                       |

## Разъемы и кнопки

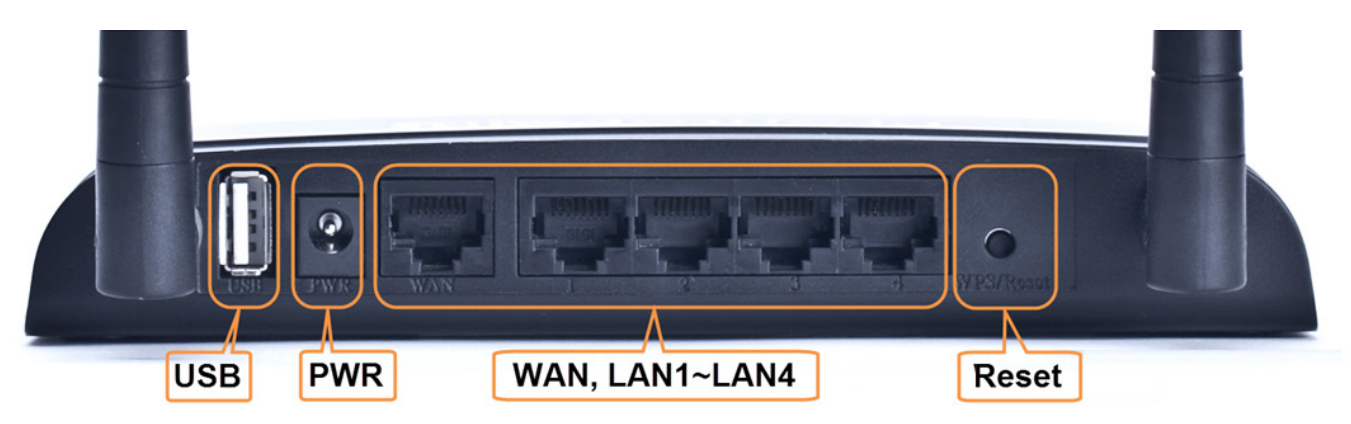

| USB        | Разъем для подключения 3G/4G-модема или USB-накопителя                        |
|------------|-------------------------------------------------------------------------------|
| PWR        | Разъем для подключения внешнего блока питания                                 |
| WAN        | Разъем RJ-45 для подключения кабеля провайдера или модема                     |
| LAN 1~LAN4 | Разъемы RJ-45 для подключения компьютеров или других устройств локальной сети |
| Reset      | Восстановление заводских настроек (нажать и удерживать в течении 20 сек.)     |

## ШАГ 1

## Подключение роутера

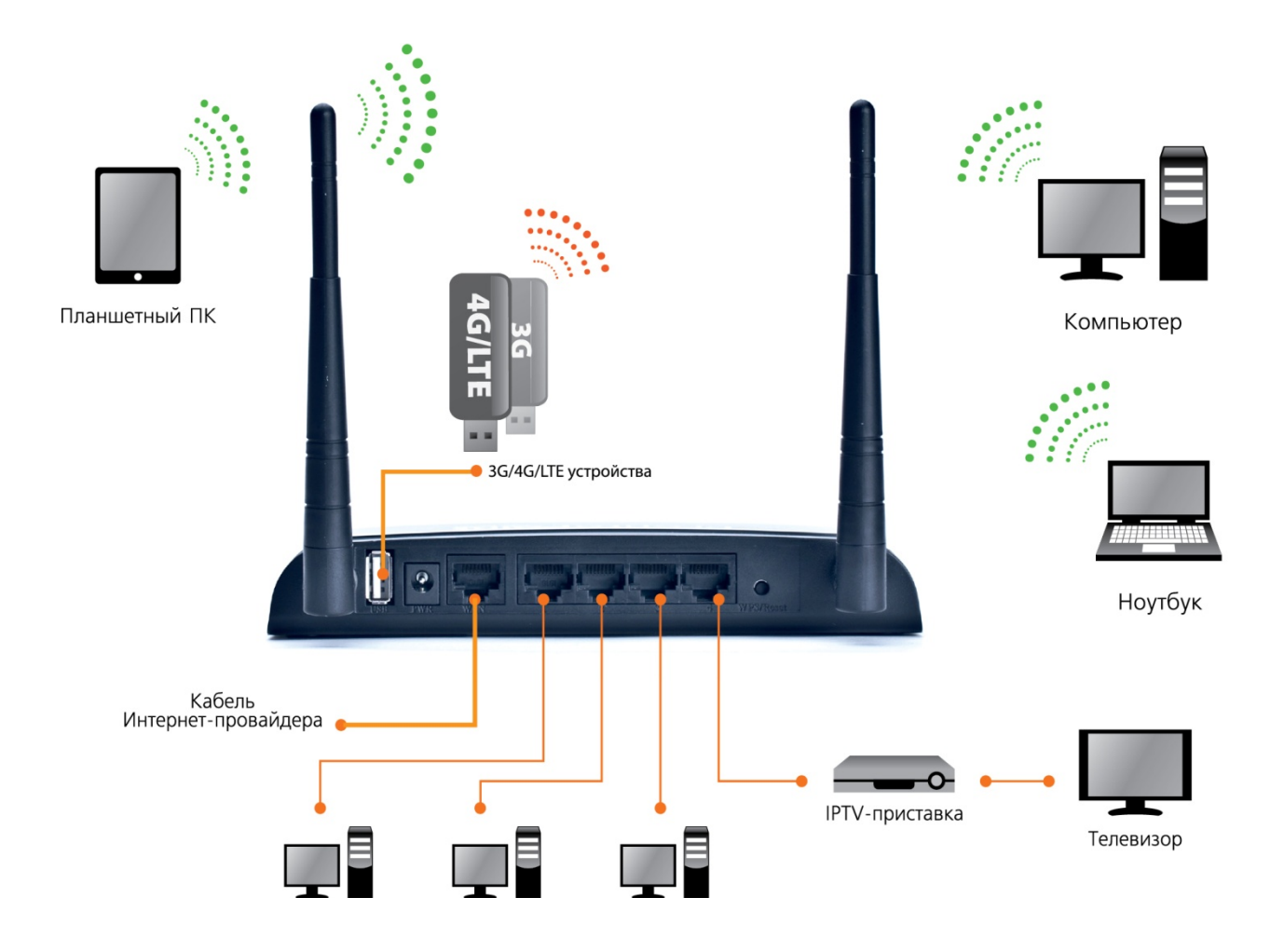

- 1. Убедитесь, что сетевая карта вашего компьютера настроена на автоматическое получение IP-адреса и адреса DNS-сервера. Если это вызывает у вас затруднения, пожалуйста, обратитесь к <u>Приложению 2</u>.
- 2. Подключите один конец сетевого кабеля (из комплекта поставки) к разъему сетевой карты вашего компьютера, а другой конец к одному из разъемов LAN роутера.
- 3. Подключите кабель Интернет-провайдера к порту WAN или 3G/4G-модем к порту USB.
- 4. Подключите шнур блока питания роутера к разъему **PWR** и включите его в розетку с напряжением 220В. На передней панели роутера должны загореться индикатор питания и соответствующего порта LAN.

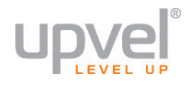

## ШАГ 2

## Настройка подключения к Интернету и Wi-Fi сети

- 1. Установите диск, поставляемый в комплекте с роутером, в CD/DVD-привод компьютера.
- 2. Программа настройки должна запуститься автоматически (должно появиться изображенное ниже окно). Если через некоторое время изображенное ниже окно не появилось, то, возможно, в операционной системе отключена функция автозапуска компакт-дисков. В этом случае откройте окно "Мой компьютер" через меню "Пуск" или значок на рабочем столе и дважды щелкните на значке CD/DVD-привода.
- 3. В открывшемся окне нажмите кнопку "Мастер настройки".

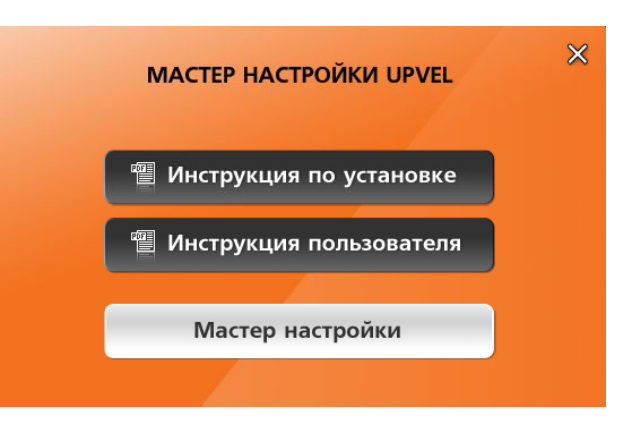

4. Выберите язык.

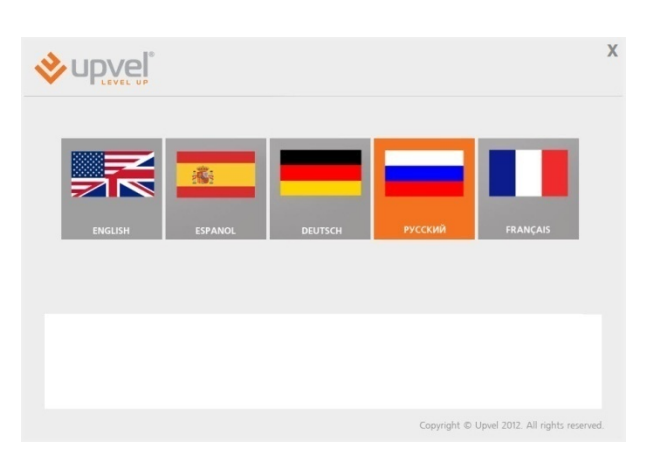

5. В открывшемся окне нажмите кнопку "Настроить роутер".

| upvel                                                                        |                                                                                              |                                                                |                                 |
|------------------------------------------------------------------------------|----------------------------------------------------------------------------------------------|----------------------------------------------------------------|---------------------------------|
|                                                                              | Вас пр                                                                                       | иветствует                                                     |                                 |
|                                                                              | Мастер на                                                                                    | стройки Upve                                                   | I                               |
|                                                                              |                                                                                              |                                                                | Настроить роутер                |
| Примечание. Перед под<br>настройки до последней в<br>Последняя версия програ | ключением и настройкой Вашего роут<br>версии.<br>аммы доступна по ссылке:: <u>http://www</u> | ера Upvel рекомендуется обно<br>"upvel.ru/support/software/upv | енть программу<br>el-master.htm |
|                                                                              |                                                                                              |                                                                |                                 |

6. Выполните подключения в соответствии с указаниями в окне и нажмите кнопку "Далее".

| ♦ upvel <sup>®</sup>                                                                                                    |                                                                                                    | - |
|----------------------------------------------------------------------------------------------------|----------------------------------------------------------------------------------------------------|---|
|                                                                                                    | Подключение роутера<br>Подилючите кабель. UTP из конплеста к ситевой плате конплютера и к порти<br>Клат. 2004 роутера.<br>Если раз подключения к Интернету будет вспользоваться АDSL-<br>Отсовраните кабель телеворной розатои и подковите его к полу<br>ПОПОС политера. Влючите сплитте телеворной розатои и подковите его к полу<br>ПОПОС политера. Влючите сплитте телеворной розатои и подковите его к полу<br>ПОПОС политера. Влючите сплитте телеворном розатои и подковите его к полу<br>ПОПОС политера. Влючите сплиттер телеворном розатои и подковите его к полу<br>ПОПОС политера. Влючите сплитера телеворном розатои и подковите его к полу<br>ПОПОС политера.<br>Стат для делогичение к Интернету будет вспользоваться 36/46<br>подковите 30/46 нодек к полу USB на задней планели роутера. |   |
|                                                                                                    | Далее                                                                                                    |   |
| Примечание. Прежде чем приступить<br>получает IP-адрес автоматически. Порядо<br>в «Инструкции по установке» и «Руководо | к настройке роутера, убедитесь, что компьютер<br>ж настройки сетевой платы компьютера приведен<br>стве пользователя».                                                                                                    |   |
|                                                                                                    | Copyright © Upvel 2012. All rights reserved                                                                                                    |   |

7. В следующем окне нажмите кнопку "Далее".

|                        | х                                            |
|------------------------|----------------------------------------------|
| Подключен роутер UR-3; | 26N4G                                        |
|                        | Папее                                        |
|                        | долос                                        |
|                        | Copyright © Upvel 2012. All rights reserved. |

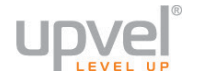

## Подключение к Интернету через Ethernet-соединение

1. Щелкните мышью в поле WAN/Ethernet.

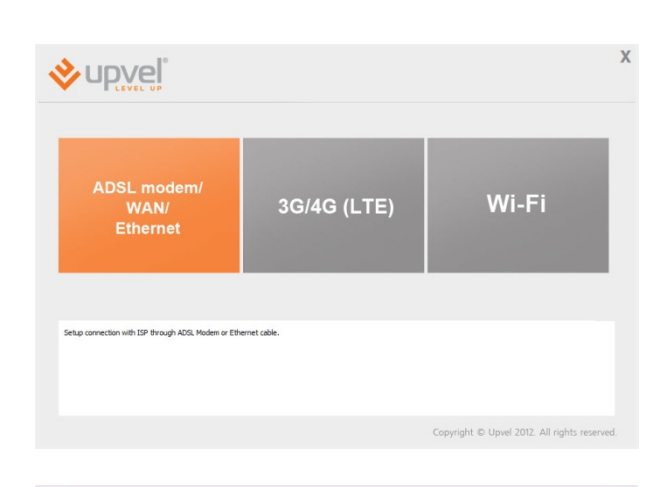

Настройка интернета

~

**v**upveľ

- Выберите тип подключения, ведите данные из договора с Интернет-провайдером и нажмите кнопку "Далее".
   Необходимые параметры подключения вы также можете уточнить в службе технической поддержки вашего провайдера.
- 3. Дождитесь завершения настройки роутера.

|                                                                                                  | Далее                                         |
|--------------------------------------------------------------------------------------------------|-----------------------------------------------|
| Chose this option if your Internet connection requires a username and password to get online. It | fost DQ, moderns use this type of connection. |
|                                                                                                  | Copyright © Upvel 2012. All rights reserved.  |
|                                                                                                  |                                               |
| ♦upvel <sup>®</sup>                                                                              | х                                             |
| Идет настройка                                                                                   | роутера                                       |
|                                                                                                  |                                               |
| 42%                                                                                              |                                               |
| 42%                                                                                              |                                               |
| 42%                                                                                              |                                               |

 Настройка подключения к Интернету завершена. Подключите сетевой кабель провайдера к разъему WAN и нажмите кнопку "Далее".

|                   | х     |
|-------------------|-------|
| Настройка заверше | ена   |
|                   |       |
|                   |       |
|                   | Далее |
|                   |       |
|                   |       |

Далее

## Подключение к Интернету через 3G/4G модем

1. Щелкните мышью в поле **3G/4G (LTE)**.

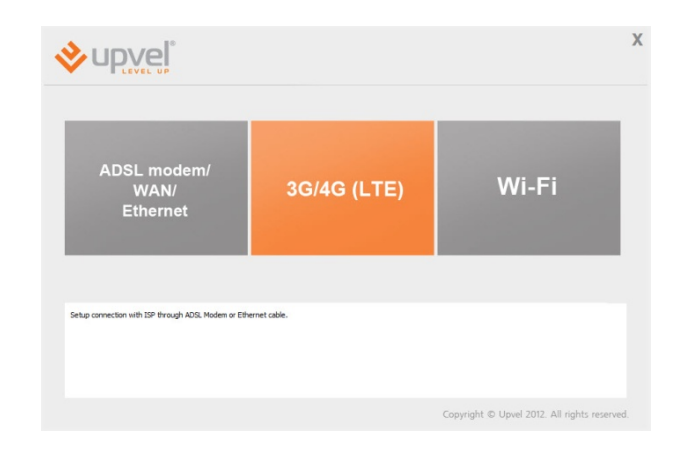

Настройка 3G/4G/LTE

<mark>∛upve</mark>ľ

2. Введите данные из договора с Интернетпровайдером и нажмите кнопку "Далее". Необходимые параметры подключения вы также можете уточнить в службе технической поддержки вашего провайдера.

3. Дождитесь завершения настройки роутера.

| upvel <sup>®</sup> |      |             |                                           | )   |
|--------------------|------|-------------|-------------------------------------------|-----|
|                    | Идет | настройка р | ооутера                                   |     |
|                    |      | 42%         |                                           |     |
|                    |      |             |                                           |     |
|                    |      |             |                                           |     |
|                    |      |             |                                           |     |
|                    |      |             | Copyright © Upvel 2012. All rights reserv | ed. |

4. Настройка подключения к Интернету завершена. Нажмите кнопку **"Далее"**.

| ♦upvel <sup>®</sup> |                                              | X |
|---------------------|----------------------------------------------|---|
|                     | Настройка завершена                          |   |
|                     |                                              |   |
|                     |                                              |   |
|                     | Далее                                        |   |
|                     |                                              |   |
|                     | Copyright © Upvel 2012. All rights reserved. |   |

**Црусе** Настройка Wi-Fi сети

1. Щелкните мышью в поле Wi-Fi.

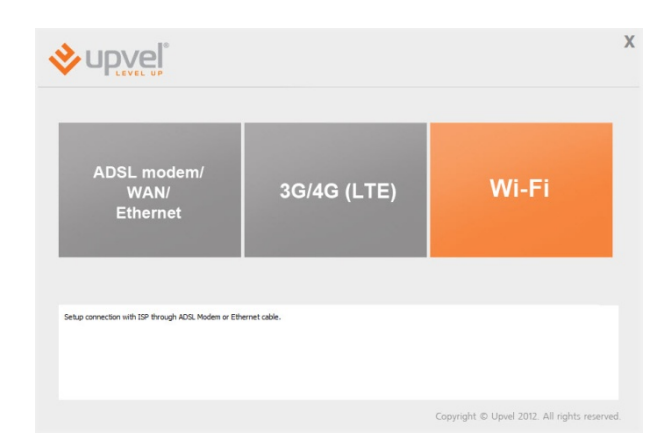

- 2. Задайте имя сети (по умолчанию используется имя Upvel).
- Выберите тип шифрования. Рекомендуем использовать максимально защищённый тип шифрования из тех, что поддерживаются всеми вашими устройствами (подробнее см. пункт "Оптимизация настроек Wi-Fi сети".
- 4. Задайте ключ сети (по умолчанию используется ключ Upvel2345).
- 5. Нажмите кнопку "Далее".

| 6. | Дождитесь | завер | шения | наст | ройки | роу | /тер | ba. |  |
|----|-----------|-------|-------|------|-------|-----|------|-----|--|

| Hac            | гройка Wi-Fi сети |       |
|----------------|-------------------|-------|
| Иня сети       | Upvel             |       |
| Тип шифрования | WPA-PSK           |       |
| Ключ сети      | apvel 123         |       |
|                |                   |       |
|                |                   |       |
|                |                   | Далее |
|                |                   |       |
|                |                   |       |

| ♦ upvel <sup>®</sup> |                       | х                                |
|----------------------|-----------------------|----------------------------------|
| И,                   | дет настройка роутера |                                  |
|                      | 42%                   |                                  |
|                      |                       |                                  |
|                      |                       |                                  |
|                      |                       |                                  |
|                      | Copyright © I         | Jpvel 2012. All rights reserved. |

| <ol> <li>Настройка Wi-Fi сети завер<br/>кнопку "Далее".</li> </ol> | ошена. Нажмите | ♦ upvel <sup>®</sup>                        | Х  |
|--------------------------------------------------------------------|----------------|---------------------------------------------|----|
|                                                                    |                | Настройка завершена                         |    |
|                                                                    |                | Далее                                       | I  |
| 8. Для выхода нажмите кнопку                                       | ×              | Copyright © Upvel 2012. All rights reserved | d. |

Поздравляем! Ваш роутер настроен и готов к работе. Вы можете воспользоваться данным CD в любое время, когда вам будет нужно внести изменения в конфигурацию роутера.

Примечание: Вы можете получить доступ к расширенным настройкам роутера через Webинтерфейс. Для этого вам необходимо ввести в адресную строку вашего браузера адрес <u>http://192.168.1.1/</u> и ввести в предложенные поля "admin" в качестве логина и пароля (рекомендуется в дальнейшем изменить пароль для предотвращения несанкционированного доступа к настройкам вашего роутера).

Детальное описание настройки вашего роутера через Web-интерфейс <u>приведено</u> в данном Руководстве пользователя ниже.

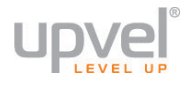

## Подключение к Wi-Fi сети

## Windows Vista / 7

1. Пуск -> Панель управления -> Сеть и интернет -> Подключение к сети

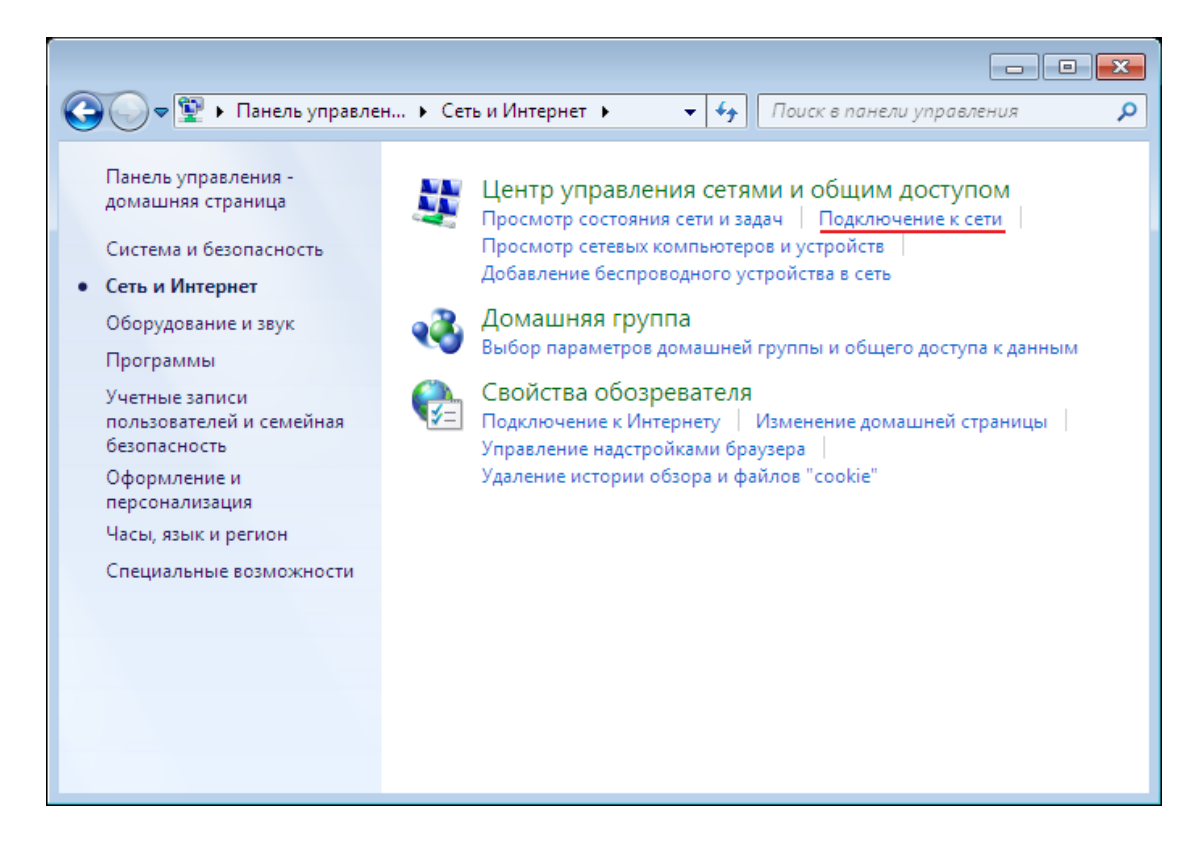

или однократным нажатием левой кнопки мыши на значок сетевого подключения:

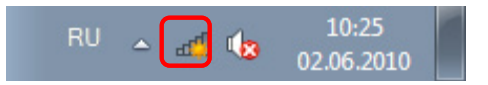

2. В открывшемся окне выберите Wi-Fi сеть с именем, которое было задано при настройке роутера, и нажмите кнопку **"Подключить"**.

| Нет подключения                    | ÷,           |
|------------------------------------|--------------|
| Есть доступные подключения         |              |
| Беспроводное сетевое соединение    | ^            |
| Upvel_router                       | .ul          |
| Подключаться<br>автоматически      | ние          |
| MasterStroy                        |              |
| 3apt1s                             | .all         |
| TP-LINK_D259EE                     | 31           |
| D&C_Guest                          | 31           |
| arris54g                           | <b>.</b> all |
| Центр управления сетями и общим до | ступом       |

3. Введите ключ сети, который напечатан на стикере снизу роутера или был задан при настройке роутера, и нажмите кнопку **ОК**.

| 🟆 Подключение к с              | ети              | <b>×</b> |
|--------------------------------|------------------|----------|
| Введите ключ б                 | езопасности сети |          |
| Кл <u>ю</u> ч<br>безопасности: | Скрыть символы   |          |
|                                | ОК               | Отмена   |

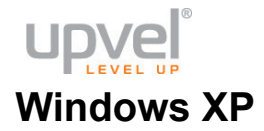

- 1. Пуск -> Панель управления -> Сетевые подключения
- 2. Дважды щелкните на значке "Беспроводное сетевое соединение"

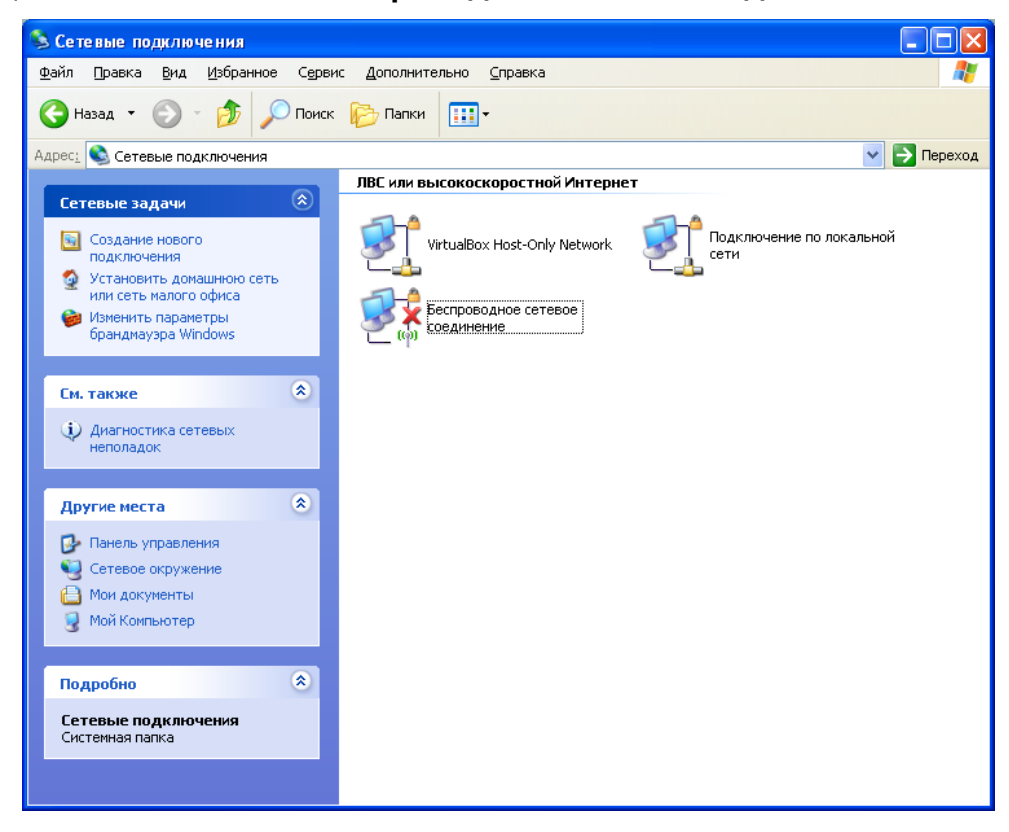

3. В открывшемся окне выберите Wi-Fi сеть с именем, которое было задано при настройке роутера, и нажмите кнопку "Подключить".

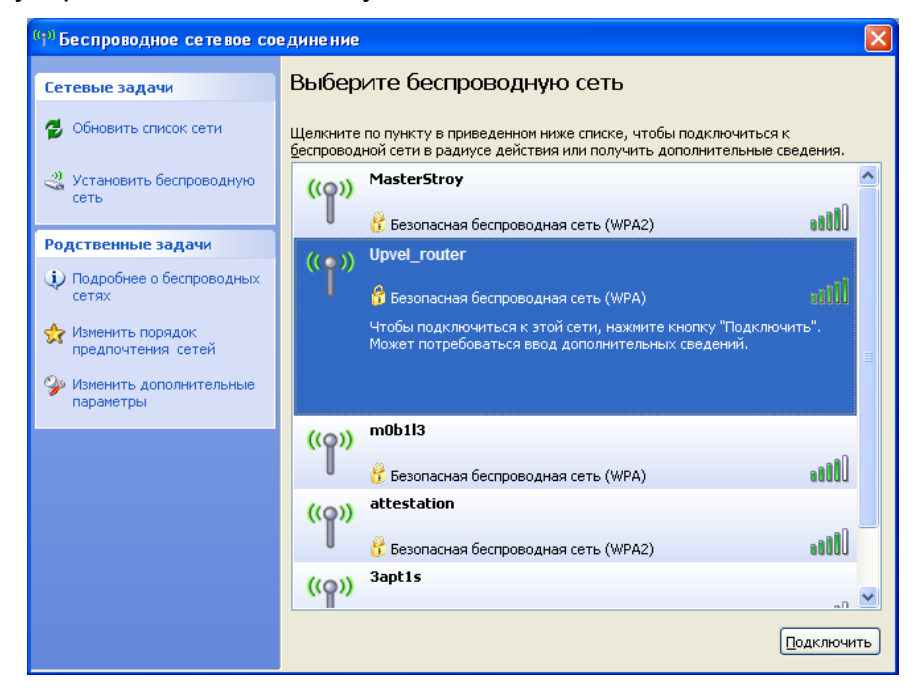

4. Введите ключ сети, который напечатан на стикере снизу роутера или был задан при настройке роутера, и нажмите кнопку **"Подключить"**.

| Беспроводное сетевое                                                              | подключение                                                                                          | × |
|-----------------------------------------------------------------------------------|----------------------------------------------------------------------------------------------------|---|
| Для подключения к сети "U<br>ключом WEP или WPA). Сет<br>несанкционированное подк | Ipvel" требуется ключ сети (также называется<br>евые ключи помогают предотвратить<br>лючение к сети. |   |
| Введите ключ и нажмите кн                                                         | юпку "Подключить".                                                                                   |   |
| <u>К</u> люч сети:                                                                | •••••                                                                                                |   |
| Подтверждение ключа:                                                              | •••••                                                                                                |   |
|                                                                                   | Подключить Отмена                                                                                    |   |

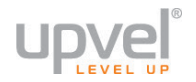

## Подключение с помощью WPS

Texнология WPS (Wireless Protected Setup) позволяет пользователю быстро подключить устройство к беспроводной сети роутера. Процедура происходит в полуавтоматическом режиме и не требует специальных знаний. Авторизация в сети производится по специальному запросу, выполнить который можно двумя способами:

- Нажатием кнопки WPS
- Вводом PIN-кода

**Примечание:** в случае необходимости обратитесь к документации для устройства, которое вы планируете подключать с использованием технологии WPS. Также обратите внимание, что не все Wi-Fi устройства поддерживают WPS.

В заводских настройках функция WPS отключена по соображениям безопасности. Чтобы начать пользоваться WPS с вводом PIN-кода, включите функцию в меню Webинтерфейса.

1. Войдите на страницу

расширенного Web-интерфейса 2. Выберите пункт "Настройка Wi-Fi сети", затем "WPS"

3. В меню "Параметры WPS" выберите опцию "Вкл", после чего нажмите кнопку "Применить".

| Настройка Wi-Fi сети 🛛 💽                                                                             | Параметры WPS                             |
|----------------------------------------------------------------------------------------------------|-------------------------------------------|
| <ul> <li>Базовые настройки</li> <li>Дополнительные настройки</li> <li>Защита</li> <li>WDS</li> </ul> | WPS: Откл. •<br>Откл. •<br>Применить Вкл. |
| WPS     Cписок клиентов Wi-Fi сети                                                                   |                                           |

#### Подключение нажатием кнопки

(иначе - "PBC" или "Push Button Configuration")

- 1. Войдите в расширенную версию Web-интерфейса роутера
- 2. Включите функцию WPS, если она отключена.
- 3. В боковом меню выберите "Настройка Wi-Fi сети", затем "WPS"
- 4. В разделе "Ход WPS" в меню "Режим WPS" выберите "PBC"
- 5. Нажмите кнопку **WPS** (или **PBC**) на устройстве, которое вы хотите подключить, затем кнопку **Применить** в меню "Ход WPS" (интервал между нажатиями не должен превышать двух минут).

| Ход WPS   |       |
|-----------|-------|
| Режим WPS | © PIN |
| Применить |       |

Кнопка WPS на подключаемом устройстве может быть как и физическая (например, на корпусах некоторых Wi-Fi адаптеров), так и программная (в смартфонах и планшетных ПК, как правило, присутствует именно она). Если самостоятельно найти кнопку WPS на корпусе или в меню управления устройства не получается, обратитесь к справочной документации для данного устройства.

#### Подключение с вводом PIN-кода

У вашего UR-326N4G есть восьмизначный PIN-код, который вы можете найти на странице "<u>WPS</u>" Web-интерфейса.

Откройте интерфейс сетевых настроек устройства, которое вы планируете подключать к Wi-Fi сети, введите в соответствующее поле PIN вашего роутера и примените внесённые изменения.

Если у нужного вам беспроводного устройства есть функция подключения с помощью WPS / PIN, у него также есть собственный PIN-код. Вы можете подключить его к беспроводной сети почти аналогичным образом, указав PIN устройства в Webинтерфейсе вашего роутера. Для этого сделайте следующее:

- 6. Войдите в расширенную версию Web-интерфейса роутера
- 7. Включите функцию WPS, если она отключена.
- 8. В боковом меню выберите "Настройка Wi-Fi сети", затем "WPS"
- 9. В разделе "Ход WPS" в меню "Режим WPS" выберите "PIN"
- 10. Введите PIN-код подключаемого устройства в поле "PIN" и нажмите "Применить".

| <b>e</b> upvel <sup>®</sup>                                  |                         | Wi-Fi Rout                                                                    | er UR-326N4G                                                                   |
|--------------------------------------------------------------|-------------------------|-------------------------------------------------------------------------------|--------------------------------------------------------------------------------|
| Режим работы                                                 | Ð                       | Функция WPS (Wi-Fi Protected Setup) п<br>кнопки (PBC) или вводом пин-кода (Pl | озволит подключать беспроводные устройства к вашей сети одним нажатием.<br>N). |
| Локальная сеть и Интер                                       | нет 🔁                   | Параметры WPS                                                                 |                                                                                |
| Настройка Wi-Fi сети                                         | $\overline{\mathbf{x}}$ | WPS:                                                                          | ur. 💌                                                                          |
| • Базовые настройки                                          |                         | Применить                                                                     |                                                                                |
| <ul> <li>Дополнительные настроики</li> <li>Защита</li> </ul> |                         | Сводная информация о WPS                                                      |                                                                                |
| • WDS                                                        |                         | Текущее состояние WPS:                                                        | Idle                                                                           |
| <ul> <li>WPS</li> <li>Список клиентов Wi-Fi сети</li> </ul>  |                         | WPS настроена:                                                                | Yes                                                                            |
| Межсетевой экрэн                                             |                         | WPS SSID:                                                                     |                                                                                |
| межсетевой экран                                             |                         | Аутентификация для WPS:                                                       |                                                                                |
| Сервисы                                                      |                         | Тип шифрования для WPS:                                                       | None                                                                           |
|                                                              |                         | Номер ключа по умолчанию для WPS                                              | : 0                                                                            |
| ОЗВ-устроиства                                               | <b>2</b>                | WPS Key(ASCII)                                                                |                                                                                |
| Администрирование                                            |                         | РІN-код точки доступа:                                                        | 63929126 Generate                                                              |
|                                                              |                         | Восстановление заводских нас                                                  | троек WPS                                                                      |
|                                                              |                         |                                                                               |                                                                                |
|                                                              |                         | Ход WPS                                                                       |                                                                                |
|                                                              |                         | Режим WPS                                                                     | PIN OPBC                                                                       |
|                                                              |                         | PIN                                                                           |                                                                                |
|                                                              |                         |                                                                               |                                                                                |
|                                                              |                         | Применить                                                                     |                                                                                |
|                                                              |                         | Состояние WPS                                                                 |                                                                                |
|                                                              |                         | WSC:Idle                                                                      |                                                                                |
|                                                              |                         |                                                                               |                                                                                |
|                                                              |                         |                                                                               |                                                                                |

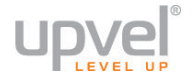

## Оптимизация работы Wi-Fi-сети

Существует множество факторов, способных влиять на радиус действия Wi-Fi устройств:

- 1. Wi-Fi устройства следует, по возможности, располагать в условиях прямой видимости. Чем больше препятствий на пути распространения сигнала, тем слабее сигнал.
- 2. Сведите количество препятствий к минимуму. Каждое препятствие уменьшает радиус действия Wi-Fi устройства. Располагайте Wi-Fi устройства так, чтобы количество препятствий между ними было минимальным.
- Материалы стен и перекрытий помещения сильно влияют на радиосигнал. Располагайте Wi-Fi устройства в помещении так, чтобы сигналы проходили через материалы меньшей плотности (например, гипсокартон). Плотные материалы (металлы, массив древесины, стекло и др.) способны блокировать или сильно ослаблять сигналы.
- 4. Качество сигнала в значительной степени зависит от ориентации антенны. Специальная утилита для обнаружения Wi-Fi точек доступа поможет Вам оптимально ориентировать антенны Wi-Fi устройств.
- 5. На качество сигнала также могут влиять радиопомехи, создаваемые во время работы других устройств. Располагайте Wi-Fi устройства на достаточном расстоянии от таких устройств, как СВЧ-печи, радиоприемники, радионяни и т. п.
- 6. Любое устройство, работающее в частотном диапазоне 2,4 ГГц, будет создавать помехи в Wi-Fi сети. Радиотелефоны и другие радиоустройства, работающие в частотном диапазоне 2,4 ГГц, могут значительно ухудшать сигналы Wi-Fi сети. Зарядная база радиотелефона передает радиосигналы трубке, даже когда телефон не используется. Располагайте Wi-Fi устройства как можно дальше от базы радиотелефона.

Если после выполнения вышеприведенных рекомендаций сигнал слабый или отсутствует, то следует установить WI-Fi устройства в других местах или подключить дополнительные точки доступа.

См. также: "Оптимизация настроек Wi-Fi сети".

## Настройка роутера через упрощённый Web-интерфейс

Упрощённая версия Web-интерфейс роутера UR-326N4G содержит основные настройки роутера и предназначена для пользователей, не обладающих специальными знаниями о принципах работы компьютерных сетей. Даже если возможность воспользоваться утилитой настройки роутера для вас в данный момент затруднена или отсутствует, с помощью простого и понятного Web-интерфейса вы всегда сможете настроить такие параметры вашего роутера, как защита беспроводной сети, подключение к Интернету и некоторые другие.

1. Откройте браузер, введите в адресной строке 192.168.10.1 и нажмите клавишу Enter.

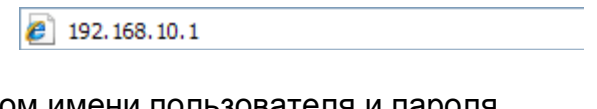

Появится окно с запросом имени пользователя и пароля. Введите в оба поля слово **admin** и нажмите кнопку **OK**.

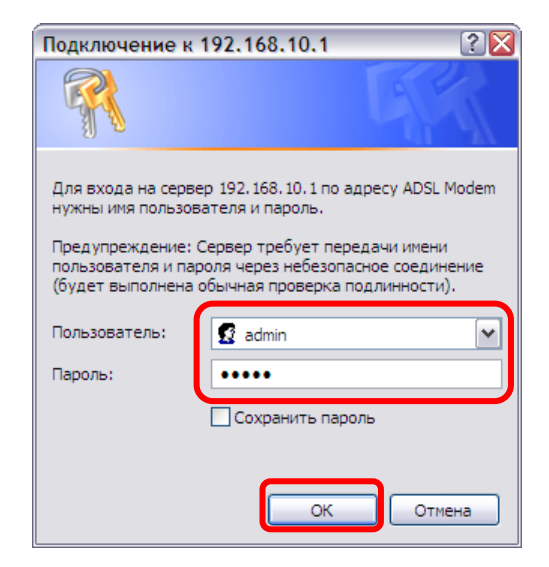

**Примечание:** рекомендуем вам в дальнейшем сменить пароль на вход в Webинтерфейс роутера. Несанкционированный доступ к управлению вашим роутером может привести к нежелательным последствиям, от воровства трафика до умышленного вывода роутера из строя. Процедура смены пароля подробно рассмотрена в пункте "Администрирование - Управление".

2. Выберите язык.

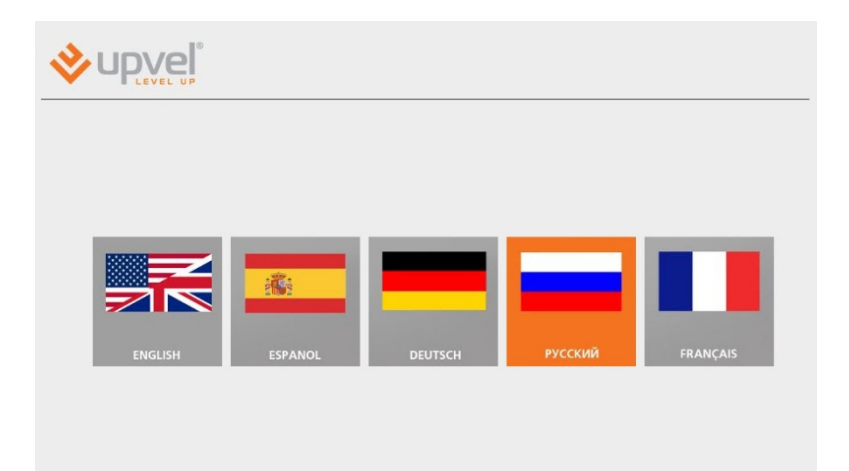

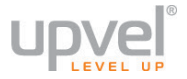

## Подключение к Интернету (через кабельное Ethernet-соединение)

1. Нажмите кнопку "Интернет".

| LEVEL UP                                                                                |          |                                                      |
|-----------------------------------------------------------------------------------------|----------|------------------------------------------------------|
| Назад                                                                                   |          | Все настрой                                          |
| Интернет                                                                                | LTE (4G) | Wi-Fi                                                |
| -<br>Тип подключения: DHCP<br>IP: 10.0.0.245<br>Шлюз: 10.0.0.5<br>VPN Status: dissibled |          | Имя сети: UR-312N4G<br>Шифрование: WPAPSK<br>TKIPAES |

2. Введите данные из договора с вашим провайдером.

| Назад                                                                                                    |                                                                                                    | Далее                                                                  |
|----------------------------------------------------------------------------------------------------|----------------------------------------------------------------------------------------------------|------------------------------------------------------------------------|
| WAN                                                                                                    | LTE (4G)                                                                                                    | Wi-Fi                                                                  |
|                                                                                                    |                                                                                                    |                                                                        |
| Настройка подклю<br>На данной странице вы можете                                                                                                    | <b>іения к интернету</b><br>задать параметры подключения к Интернету. Ти                                                                                                    | п подключения и значения                                               |
| Настройка подклю<br>На данной странице вы можете<br>необходимых параметров обыч<br>технической поддержки Интерн<br>Гип подключения к Интерне                                                                                                    | анния к интернету<br>задать параметры подключения к Интернету. Ти<br>о указаны в договоре с Интернет-провайдером.<br>п-провайдера.                                                                      | п подключения и значения<br>Также вы можете обратиться в служ          |
| Настройка подклю<br>На данной странице вы можете<br>необходимых параметров обыч<br>технической поддержки Интерн<br>Тип подключения к Интернету:                                                                                                    | арания к интернету<br>вадать параметры подключения к Интернету. Ти<br>о указаны в договоре с Интернет-провайдером.<br>т-провайдера.<br>ту:<br>DHCP-клиент (динамический IP-адрес)                       | п подключения и значения<br>Также вы можете обратиться в служ<br>]     |
| Настройка подклю<br>На данной странице вы можете<br>необходимых параметров обыч<br>технической поддержки Интерн<br>Тип подключения к Интернету:<br>Тип подключения к Интернету:<br>Дополнительные опции                                                                                                    | анния к интернету<br>вадать параметры подключения к Интернету. Ти<br>о указаны в договоре с Интернет-провайдером.<br>ит-провайдера.<br>пу:<br>DHCP-клиент (динамический IP-адрес)                       | п подключения и значения<br>Также вы можете обратиться в служ<br>]     |
| Настройка подклю<br>На данной странице вы можете<br>необходимых параметров обыч<br>технической поддержки Интерн<br>Тип подключения к Интернету:<br>Тип подключения к Интернету:<br>Дополнительные опции<br>Запросить IP у DHCP-сервера (о                                                                      | ания к интернету<br>задать параметры подключения к Интернету. Ти<br>о указаны в договоре с Интернет-провайдером.<br>т-провайдера.<br>пу:<br>DHCP-клиент (динамический IP-адрес)<br>ционально)           | п подключения и значения<br>Также вы можете обратиться в служ<br>      |
| Настройка подклю<br>На данной странице вы можете<br>необходимых параметров обыч<br>технической поддержки Интерне<br><b>Тип подключения к Интернету:</b><br>Дополнительные опции<br>Запросить IP у DHCP-сервера (о<br>Значение MTU                                                                              | арания к интернету<br>задать параметры подключения к Интернету. Ти<br>о указаны в договоре с Интернет-провайдером.<br>т-провайдера.<br>ру:<br>DHCP-клиент (динамический IP-адрес)<br>ционально)<br>Авто | п подключения и значения<br>Также вы можете обратиться в служ<br>]     |
| Настройка подклю<br>На данной странице вы можете<br>необходимых параметров обыч<br>технической поддержки Интерн<br><b>Тип подключения к Интернету:</b><br><b>Тип подключения к Интернету:</b><br><b>Дополнительные опции</b><br>Запросить IP у DHCP-сервера (о<br>Значение MTU<br>Назначение статических DNS-с | аварать параметры подключения к Интернету. Ти<br>о указаны в договоре с Интернет-провайдером.<br>т-провайдера.<br>пу:<br>DHCP-клиент (динамический IP-адрес) •<br>ационально)<br>Авто<br>рверов         | п подключения и значения<br>Также вы можете обратиться в служ<br>]<br> |

Выберите тип подключения, используемый вашим провайдером.

Тип подключения к Интернету - выберите тип подключения из раскрывающегося списка.

**Примечание:** настройки VPN задаются на следующей странице. Так, если ваш провайдер осуществляет подключение абонентов по протоколу L2TP с динамическим IP-адресом, выберите опцию **DCHP-клиент (Динамический IP-адрес)**. К выбору L2TP и настройкам этого протокола вы сможете приступить позже (см. пункт 3 этой главы).

**Клонировать МАС-адрес** Воспользуйтесь этой опцией, если ваш провайдер осуществляет проверку МАС-адреса при попытке выхода в Интернет. Для этого в раскрывающемся списке выберите опцию **Вкл**. Нажмите кнопку **Клонировать** для

использования роутером МАС-адреса сетевого интерфейса компьютера, с помощью которого вы осуществляете настройку.

Нажмите **Применить**, чтобы сохранить внесённые изменения, и затем **Далее** в правом верхнем углу для настройки VPN.

**Примечание** : если вы хотите сбросить настройки роутера на заводские, см. главу "<u>Сброс настроек роутера на заводские</u>".

| Назад                                                                                                    |                                                                                |       |
|----------------------------------------------------------------------------------------------------|--------------------------------------------------------------------------------|-------|
| WAN                                                                                                    | LTE (4G)                                                                       | Wi-Fi |
| Настройка виртуал<br>На этой странице вы можете нас                                                                                                    | <b>ЬНОЙ ЧАСТНОЙ СЕТИ</b><br>строить VPN-тунель.                                |       |
|                                                                                                    |                                                                                |       |
| Настройка виртуальной част                                                                                                    | гной сети                                                                      |       |
| Настройка виртуальной част<br>I Включить VPN                                                                                                    | тной сети<br>Status: disabled                                                  |       |
| Настройка виртуальной част<br>Включить VPN Тип VPN:                                                                                                    | тной сети<br>Status: disabled<br>PPPoE client                                  | 1     |
| Настройка виртуальной част<br>Включить VPN<br>Тип VPN:<br>РРРоЕ интерфейс:                                                                                            | тной сети<br>Status: disabled<br>PPPoE client ✓<br>WAN ✓                       |       |
| Настройка виртуальной част<br>Включить VPN<br>Тип VPN:<br>РРРоЕ интерфейс:<br>АС name:                                                                                | THOĂ CETИ<br>Status: disabled<br>PPPoE client<br>WAN                           |       |
| Настройка виртуальной част<br>Включить VPN<br>Тип VPN:<br>PPPoE интерфейс:<br>AC name:<br>Имя сервиса:                                                                | тной сети       Status: disabled       PPPoE client       WAN                  |       |
| Настройка виртуальной част<br>Включить VPN<br>Тип VPN:<br>PPPoE интерфейс:<br>AC name:<br>Имя сервиса:<br>Метод проверки подлинности:                                 | THOЙ СЕТИ<br>Status: disabled<br>PPPoE client<br>WAN<br>ABTO                   |       |
| Настройка виртуальной част<br>Включить VPN<br>Тип VPN:<br>PPPoE интерфейс:<br>AC name:<br>Имя сервиса:<br>Метод проверки подлинности:<br>Имя пользователя:            | THOЙ СЕТИ<br>Status: disabled<br>PPPoE client •<br>WAN •<br>ABTO •             |       |
| Настройка виртуальной част<br>Включить VPN<br>Тип VPN:<br>PPPoE интерфейс:<br>AC name:<br>Имя сервиса:<br>Метод проверки подлинности:<br>Имя пользователя:<br>Пароль: | THOЙ СЕТИ<br>Status: disabled<br>PPPoE client •<br>WAN •<br>ABTO •<br>Vpn_user |       |

Если ваш провайдер не использует авторизацию при помощи логина и пароля, перейдите к настройкам других параметров.

Если для получения доступа в Интернет используется логин и пароль:

- Поставьте флажок рядом с Включить VPN.
- В меню Тип VPN выберите тип авторизации, используемый вашим провайдером.
- Введите логин и пароль (указанный в договоре с провайдером или выданный вам другим способом) в соответствующие поля.
- Если необходимо, введите дополнительные настройки и нажмите кнопку Применить и подключить.

**Примечание**: в дальнейшем для выхода в Интернет вам не нужно будет запускать VPN-подключение на вашем компьютере - роутер будет устанавливать VPNсоединение автоматически.

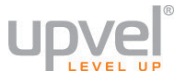

## Подключение к Интернету (через беспроводной 3G/4G-модем)

**1.** Войдите в главное меню и нажмите кнопку "LTE (4G)".

| LEVEL UP                                                                          |          |                                                      |
|-----------------------------------------------------------------------------------|----------|------------------------------------------------------|
| Назад                                                                             |          | Все настройк                                         |
| Интернет                                                                          | LTE (4G) | Wi-Fi                                                |
| Тип подключения: DHCP<br>IP: 10.0.0.245<br>Шлюз: 10.0.0.5<br>VPN Status: disabled |          | Имя сети: UR-312N4G<br>Шифрование: WPAPSK<br>TKIPAES |

| Назад                                                                                                    |                                                                                                    |
|----------------------------------------------------------------------------------------------------|----------------------------------------------------------------------------------------------------|
| WAN                                                                                                    | LTE (4G) Wi-Fi                                                                                                    |
| Эта страница используется для                                                                                                    | <br>я настройки USB-модема, подключение управления и индикации текущего состояния                                                                           |
| Эта страница используется для<br>вашего модема.<br>Настройки USB-модема<br>Состояние USB-модема                                                                                    | я настройки USB-модема, подключение управления и индикации текущего состояния                                                                               |
| Эта страница используется для<br>вашего модема.<br>Настройки USB-модема<br>Состояние USB-модема<br>Управление USB-модемом                                                          | я настройки USB-модема, подключение управления и индикации текущего состояния  Status: offline Вкл.  Подключить Отключить                                   |
| Эта страница используется для<br>вашего модема.<br>Настройки USB-модема<br>Состояние USB-модема<br>Управление USB-модемом<br>ISP:                                                  | я настройки USB-модема, подключение управления и индикации текущего состояния          Status: offline         Вкл.       Подключить         Мanual         |
| Эта страница используется для<br>вашего модема.<br>Настройки USB-модема<br>Состояние USB-модема<br>Управление USB-модемом<br>ISP:<br>Модем MTU/MRU:                                | я настройки USB-модема, подключение управления и индикации текущего состояния  Status: offline  Вкл.  Подключить Отключить Мanual АUTO                      |
| Эта страница используется для<br>вашего модема.<br>Настройки USB-модема<br>Состояние USB-модема<br>Управление USB-модемом<br>ISP:<br>Модем MTU/MRU:<br>Имя пользователя            | я настройки USB-модема, подключение управления и индикации текущего состояния  Status: offline  Вкл.  Подключить Отключить Мanual  AUTO  gdata              |
| Эта страница используется для<br>вашего модема.<br>Настройки USB-модема<br>Состояние USB-модемом<br>Иправление USB-модемом<br>ISP:<br>Модем MTU/MRU:<br>Имя пользователя<br>Пароль | я настройки USB-модема, подключение управления и индикации текущего состояния  Status: offline Вкл. • Подключить Отключить Маnual • AUTO • gdata •••••      |
| Эта страница используется для<br>вашего модема.<br>Настройки USB-модема<br>Состояние USB-модемом<br>ISP:<br>Модем MTU/MRU:<br>Имя пользователя<br>Пароль<br>Номер:                 | я настройки USB-модема, подключение управления и индикации текущего состояния  Status: offline Вкл. • Подключить Отключить Маnual • AUTO • gdata ••••• *99# |

## **2.** В меню "Управление USB-модемом" выберите опцию Вкл. модемом" выберите опцию Вкл.

Выберите из раскрывающегося списка **ISP** название вашего провайдера, чтобы ввести необходимые настройки автоматически.

Если вашего провайдера нет в списке, выберите опцию **Manual** и введите необходимые параметры вручную (обратитесь к справочным материалам модема или в техническую поддержку вашего провайдера, чтобы уточнить данные параметры).

**Примечание:** 4G/LTE-модемы YOTA настраиваются на странице "<u>Настройка</u> подключения к Интернету".

Для сохранения внесённых изменений нажмите Применить.

## Настройки Wi-Fi сети

**1.** Войдите в главное меню и нажмите кнопку "**Wi-Fi**".

| ◇ upwel <sup>*</sup>                                                            |          |                                                      |  |  |
|---------------------------------------------------------------------------------|----------|------------------------------------------------------|--|--|
| Назад Все настрой                                                               |          |                                                      |  |  |
| Интернет                                                                        | LTE (4G) | Wi-Fi                                                |  |  |
| Гип подключения: DHCP<br>P: 10.0.0.245<br>Шпюз: 10.0.05<br>/PN Status: disabled |          | Имя сети: UR-312N4G<br>Шифрование: WPAPSK<br>TKIPAES |  |  |

#### 2. Базовые настройки Wi-Fi сети

| Назад                                                                                                    |                                                                                                    | Далее                                                          |
|----------------------------------------------------------------------------------------------------|----------------------------------------------------------------------------------------------------|----------------------------------------------------------------|
| WAN                                                                                                    | LTE (4G)                                                                                                    | Wi-Fi                                                          |
| <b>F</b>                                                                                                    |                                                                                                    |                                                                |
| Базовые настрой<br>Для получения возможности г                                                                                                    | ки Wi-Fi сети<br>іодключения к Wi-Fi сети достаточно задать имя сеті                                                                                                    | и (SSID) и выбрать канал.                                      |
| Базовые настройн<br>Для получения возможности п<br>Wi-Fi сеть                                                                                                    | ки Wi-Fi сети<br>юдключения к Wi-Fi сети достаточно задать имя сети                                                                                                    | и (SSID) и выбрать канал.                                      |
| Базовые настрой<br>Для получения возможности г<br>Wi-Fi сеть<br>Модуль Wi-Fi                                                                                                    | ки Wi-Fi сети<br>подключения к Wi-Fi сети достаточно задать имя сети<br>Вкл.                                                                                                    | и (SSID) и выбрать канал.                                      |
| Базовые настрой।<br>Для получения возможности г<br>Wi-Fi сеть<br>Модуль Wi-Fi<br>Режим работы Wi-Fi сети                                                                                    | ки Wi-Fi сети<br>подключения к Wi-Fi сети достаточно задать имя сети<br>Вкл.<br>11g/n mixed mode                                                                                       | и (SSID) и выбрать канал.                                      |
| Базовые настройн<br>Для получения возможности г<br>Wi-Fi сеть<br>Модуль Wi-Fi<br>Режим работы Wi-Fi сети<br>Имя Wi-Fi сети (SSID)                                                           | ки Wi-Fi сети<br>подключения к Wi-Fi сети достаточно задать имя сет<br>Вкл.<br>11g/n mixed mode<br>UR-326N4G Скрытая П Изо.                                                            | и (SSID) и выбрать канал.<br>лированная 🔲 Добавить SSID        |
| Базовые настрой<br>Для получения возможности г<br>Wi-Fi сеть<br>Модуль Wi-Fi<br>Режим работы Wi-Fi сети<br>Имя Wi-Fi сети (SSID)<br>Трансляция SSID                                         | ки Wi-Fi сети<br>подключения к Wi-Fi сети достаточно задать имя сети<br>Вкл.<br>11g/n mixed mode<br>UR-326N4G<br>Откл.<br>Вкл.                                                         | и (SSID) и выбрать канал.<br>лированная 🔲 🛛 Добавить SSID      |
| Базовые настройн<br>Для получения возможности г<br>Wi-Fi сеть<br>Модуль Wi-Fi<br>Режим работы Wi-Fi сети<br>Имя Wi-Fi сети (SSID)<br>Трансляция SSID<br>Изолирование точки доступа          | КИ WI-Fi СЕТИ<br>подключения к Wi-Fi сети достаточно задать имя сет<br>Вкл.<br>11g/n mixed mode<br>UR-326N4G<br>Скрытая Изо<br>Откл.<br>Вкл.<br>Вкл.                                   | и (SSID) и выбрать канал.<br>лированная 🔲 <u>Добавить SSID</u> |
| Базовые настройн<br>Для получения возможности г<br>Wi-Fi сеть<br>Модуль Wi-Fi<br>Режим работы Wi-Fi сети<br>Имя Wi-Fi сети (SSID)<br>Трансляция SSID<br>Изолирование точки доступа<br>BSSID | КИ WI-Fi СЕТИ<br>подключения к Wi-Fi сети достаточно задать имя сети<br>Вкл.<br>11g/n mixed mode<br>UR-326N4G<br>Скрытая<br>Изо<br>Откл.<br>Вкл.<br>Откл.<br>Вкл.<br>02:0B:2B:78:D2:28 | и (SSID) и выбрать канал.<br>лированная 🔲 Добавить SSID        |

**Модуль Wi-Fi** - снятие флажка приведёт к отключению Wi-Fi модуля. В таком случае подключиться к роутеру можно будет только через Ethernet-кабель и порт LAN.

**Режим работы Wi-Fi сети** - выберите режим, совместимый со всеми Wi-Fi-устройствами, которые вы планируете подключать к беспроводной сети.

**Имя Wi-Fi-сети (SSID)** - в данном поле вы можете задать имя создаваемой роутером Wi-Fi сети.

**Добавить SSID** - нажмите, чтобы создать ещё одну виртуальную беспроводную сеть с другим SSID. Такая сеть может иметь настройки, отличные от настроек основной сети.

**Трансляция SSID** - отключите, чтобы SSID (имя вашей сети) нельзя было увидеть в списке доступных сетей при помощи стандартных средств.

**Изолирование точки доступа** - включите эту опцию, чтобы клиентские устройства, подключённые по беспроводной сети роутера, были недоступны для клиентов проводной сети.

**Частота (канал)** - выберите другой канал, если на текущем соединение работает нестабильно (например, из-за наложения сигналов других точек доступа).

Для сохранения настроек нажмите кнопку "Применить".

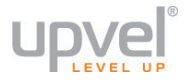

#### 3. Настройка защиты Wi-Fi сети

| Назад                                                                                                    |                              |       |  |  |  |
|----------------------------------------------------------------------------------------------------|------------------------------|-------|--|--|--|
| WAN                                                                                                    | LTE (4G)                     | Wi-Fi |  |  |  |
| Настройка защиты Wi-Fi сети<br>Вы можете настроить защиту бесповодной сети, чтобы предотвратить несанкционированный доступ к вашим данным и<br>оборудованию. |                              |       |  |  |  |
| Выбор SSID                                                                                                    |                              |       |  |  |  |
| SSID                                                                                                    | UR-326N4G                    |       |  |  |  |
| "UR-326N4G"                                                                                                    |                              |       |  |  |  |
| Алгоритм защиты                                                                                                    | WPA2-PSK                     | •     |  |  |  |
| WPA                                                                                                    |                              |       |  |  |  |
| Алгоритмы шифрования для WPA                                                                                                    | . ◯ TKIP . ● AES . ◯ TKIPAES |       |  |  |  |
| Пароль                                                                                                    | 1234567890                   |       |  |  |  |
| Периодичность обновления ключа 3600 сек.                                                                                                    |                              |       |  |  |  |
| Политика доступа                                                                                                    |                              |       |  |  |  |
| Политика                                                                                                    | Откл.                        | •     |  |  |  |
| Добавить МАС-адрес устройства                                                                                                    |                              |       |  |  |  |
|                                                                                                    | Применить Отмена             |       |  |  |  |

**SSID** - если вы создали одну или несколько виртуальных сетей, выберите ту, которую хотите настроить в данный момент.

**Алгоритм защиты** - выберите наиболее совершенный алгоритм защиты из тех, что поддерживаются всеми устройствами, которые вы планируете подключать к беспроводной сети (сверху вниз от WEP как самого незащищённого до WPA2).

Алгоритм шифрования для WPA - рекомендуем выбрать AES (если он поддерживается всеми устройствами, которые вы планируете подключать). Подробнее о выборе алгоритмов шифрования см. пункт "<u>Оптимизация настроек Wi-Fi сети</u>".

Пароль - введите пароль (не менее восьми символов латинского алфавита и цифр). Помните, что пароль чувствителен к регистру (MetallicA и METALLICA - разные пароли!).

**Примечание:** если вы выберите защиту WEP, вам нужно будет аналогичным образом создать ключ WEP.

**Фильтрация по МАС-адресу.** Вы можете разрешить (или запретить) подключаться к беспроводной сети только тем устройствам, чей МАС-адрес внесён в таблицу фильтрации.

Для активации данной функции выберите **политику** действий из раскрывающегося списка (по умолчанию - "Откл.", функция отключена) и введите MAC-адрес устройства, которому вы хотите разрешить или запретить доступ.

Для сохранения настроек нажмите кнопку "Применить".

## Настройка роутера через расширенную версию Webинтерфейса

Расширенная версия Web-интерфейса предоставляет доступ ко всем настройкам вашего роутера. Процедура входа в расширенную версию Web-интерфейса практически аналогична процедуре входа в упрощённую.

1. Откройте браузер, введите в адресной строке 192.168.10.1 и нажмите клавишу Enter.

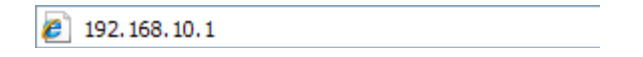

Появится окно с запросом имени пользователя и пароля. Введите в оба поля слово **admin** и нажмите кнопку **OK**.

| Подключение к                                                                                     | 192.168.10.1                                                                                                    |
|---------------------------------------------------------------------------------------------------|----------------------------------------------------------------------------------------------------|
|                                                                                                   | <b>GK</b>                                                                                                    |
| Для входа на сере<br>нужны имя пользо<br>Предупреждение:<br>пользователя и па<br>(будет выполнена | ер 192.168.10.1 по адресу ADSL Modem<br>вателя и пароль.<br>Сервер требует передачи имени<br>эроля через небезопасное соединение<br>обычная проверка подлинности). |
| Пользователь:<br>Пароль:                                                                          | 🖸 admin 💌                                                                                                    |
|                                                                                                   | Сохранить пароль                                                                                                    |
|                                                                                                   | ОК Отмена                                                                                                    |

**Примечание:** рекомендуем вам в дальнейшем сменить пароль на вход в Webинтерфейс роутера. Несанкционированный доступ к управлению вашим роутером может привести к нежелательным последствиям, от воровства трафика до умышленного вывода роутера из строя. Процедура смены пароля подробно рассмотрена в пункте "Администрирование - Управление".

2. Выберите язык.

|         |         |         |         | _        |
|---------|---------|---------|---------|----------|
|         |         | _       |         |          |
| ENGLISH | ESPANOL | DEUTSCH | русский | FRANÇAIS |
|         |         |         |         |          |
|         |         |         |         |          |

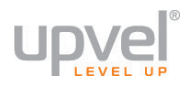

**3.** Оказавшись в главном меню упрощённой версии Web-интерфейса, нажмите на кнопку **"Все настройки"**.

| Назад                                                                             |          | Все настройки                               |
|-----------------------------------------------------------------------------------|----------|---------------------------------------------|
| Интернет                                                                          | LTE (4G) | Wi-Fi                                       |
| Тип подключения: DHCP<br>IP: 10.0.0.237<br>Шлюз: 10.0.0.5<br>VPN Status: disabled |          | Имя сети: UR-312N4G<br>Шифрование: OPEN WEP |

Примечание: вы также можете получить доступ к расширенному Web-интерфейсу напрямую, вводя в адресную строку: 192.168.10.1/home2.asp. Используйте способ, который кажется вам наиболее удобным.

4. Выберите язык и нажмите "Применить".

## Подключение к сети Интернет

#### Ethernet-кабель.

Настройка подключения к Интернету через кабель провайдера (или сетевой кабель от модема) полностью аналогична настройке подключения через упрощённый Web-интерфейс.

Выберите пункты **Настройка подключения к** Интернету и Настройка VPN и укажите параметры из договора с вашим Интернет-провайдера.

См. пункт Настройка подключения к Интернету ниже.

#### 3G/4G-модем.

Настройка подключения к Интернету через 3G/4Gмодем через расширенную версию Web-интерфейса позволяет внести в конфигурацию дополнительные

изменения в виде исполнения АТ-команд для Hayes-совместимых модемов и режима отладки модемного соединения.

См. пункт <u>USB-модем</u> ниже.

|   | Настройка покальной сети          |
|---|-----------------------------------|
|   | Настройка подключения к Интернету |
| • | Настройка VPN                     |
| • | Маршрутизация                     |
| ٠ | QoS                               |

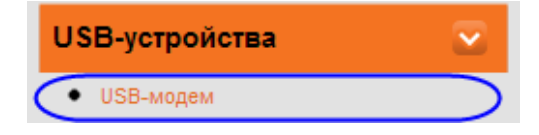

## Подключение IPTV

Для подключения IPTV-ресивера:

Перейдите в меню Администрирование -Сводная информация.

Установите флажок в поле **TV/STB**.

Убедитесь, что порт LAN4 на схеме выше помечен как "TV".

Для сохранения настроек нажмите кнопку "Применить".

| <b>vpve</b> ľ                                                                                                    |        | Wi-Fi Router UR-326N4G     |                                   |   |  |
|----------------------------------------------------------------------------------------------------|--------|----------------------------|-----------------------------------|---|--|
| Режим работы                                                                                                    | 2      | Состояние устройства       |                                   |   |  |
| Локальная сеть и Интернет 💫                                                                                                    |        | Обзор состояния устройства |                                   |   |  |
| Настройка Wi-Fi сети                                                                                                    |        | Информация о системе       |                                   |   |  |
|                                                                                                    |        | Версия прошивки            | Upvel_UR-326N4G-1.0.0.RU.18012013 |   |  |
| Межсетевой экран                                                                                                    | 2      | Системное время            | 16 hours, 55 mins, 44 secs        |   |  |
| Сервисы                                                                                                    |        | Платформа                  | RT3052 2T2R embedded switch       |   |  |
|                                                                                                    |        | Operation Mode             | Gateway Mode                      |   |  |
| USB-устройства                                                                                                    |        | Параметры подключения к И  | нтернету                          |   |  |
| Алминистрирование                                                                                                    | $\sim$ | Тип подключения            | DHCP                              |   |  |
| лдминистрирование                                                                                                    |        | IP-адрес интерфейса WAN    | 10.0.0.231                        |   |  |
| <ul> <li>Управление</li> <li>Сводная информация</li> <li>Статистика</li> <li>Системные команды</li> <li>Журнал событий</li> <li>Перезагрузка</li> </ul> |        | Маска подсети              | 255.255.255.0                     |   |  |
|                                                                                                    |        | Основной шлюз              | 10.0.0.5                          |   |  |
|                                                                                                    |        | Основной DNS-сервер        | 10.0.0.5                          |   |  |
|                                                                                                    |        | Альтернативный DNS-сервер  | 10.0.0.5                          |   |  |
|                                                                                                    |        | МАС-адрес                  | 00:0B:2B:EA:B7:09                 |   |  |
|                                                                                                    |        | Локальная сеть             |                                   |   |  |
|                                                                                                    |        | Локальный ІР-адрес         | 192.168.10.1                      |   |  |
|                                                                                                    |        | Маска локальной сети       | 255.255.255.0                     |   |  |
|                                                                                                    |        | МАС-адрес                  | 00:0B:2B:3D:7D:85                 |   |  |
|                                                                                                    |        | Port Status                |                                   |   |  |
|                                                                                                    |        | Port Management            |                                   |   |  |
|                                                                                                    |        | WAN port                   | 5 💌                               |   |  |
|                                                                                                    | (      | TV/STB                     |                                   |   |  |
|                                                                                                    |        | Port 1 mode                | auto                              | • |  |
|                                                                                                    |        | Port 2 mode                | auto                              |   |  |
|                                                                                                    |        | Port 3 mode                | auto                              |   |  |
|                                                                                                    |        | Port 4 mode                | auto                              |   |  |
|                                                                                                    |        | Port 5 mode                | auto                              |   |  |
|                                                                                                    |        | Change port configuration  |                                   |   |  |

Подключите сетевой интерфейс ресивера к порту LAN4 вашего роутера при помощи Ethernet-кабеля.

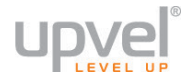

## Оптимизация настроек Wi-Fi сети

#### Максимальная производительность

В этом сценарии мы предполагаем, что подключаться к беспроводной сети будут современные устройства, и поставим перед собой цель максимально увеличить скорость соединения.

#### 1. Настройки Wi-Fi сети - Базовые настрйки.

- Режим работы Wi-Fi сети 802.11n only
- Ширина полосы пропускания канала 20/40
- Правильный выбор основного и дополнительного канала может также помочь увеличить скорость соединения. Следует выбирать канал, на котором меньше всего помех от другого оборудования: Wi-Fi - и Bluetooth-устройств, беспроводных акустических систем, телефонов, микроволновых печей и т.д. Выбрать оптимальный канал можно либо при помощи специальных утилит, либо экспериментальным путём. Вы также можете включить Автовыбор в опциях меню выбора основного и дополнительного каналов

| <b>ver</b> ver el construction de la construcción de la construcción de la |              | Wi-Fi Router UR-326N4G              |                                                                               |  |
|----------------------------------------------------------------------------------------------------|--------------|-------------------------------------|-------------------------------------------------------------------------------|--|
| Режим работы                                                                                                    | $\mathbf{b}$ | Базовые настройки Wi-Fi сети        |                                                                               |  |
| Локальная сеть и Интерн                                                                                                    | ет Ŋ         | Для получения возможности г         | и подключения к Wi-Fi сети достаточно задать имя сети (SSID) и выбрать канал. |  |
| Настройка Wi-Fi сети                                                                                                    | $\sim$       | Wi-Fi сеть                          |                                                                               |  |
| <ul> <li>Базовые настройки</li> </ul>                                                                                                    |              | Модуль Wi-Fi                        | 🖉 Вкл.                                                                        |  |
| <ul> <li>Дополнительные настройки</li> <li>Защита</li> </ul>                                                                                                    |              | Режим работы Wi-Fi сети             | 11n only                                                                      |  |
| <ul> <li>WDS</li> <li>Список клиентов Wi-Fi сети</li> </ul>                                                                                                    |              | Имя Wi-Fi сети (SSID)               | UR-326N4G Скрытая Изолированная Добавить SSID                                 |  |
| Межсетевой экран                                                                                                    | D            | Трансляция SSID                     | © Откл. 🖲 Вкл.                                                                |  |
| Contract                                                                                                    |              | Изолирование точки доступа          | а 💿 Откл. 🔘 Вкл.                                                              |  |
| Сервисы                                                                                                    | -            | Изолирование MBSSID                 | • Откл. П Вкл.                                                                |  |
| USB-устройства                                                                                                    | D            | BSSID FA:C0:91:DF:B4:38             |                                                                               |  |
| Администрирование                                                                                                    | Ð            | Частота (канал) 2417MHz (Channel 2) |                                                                               |  |
|                                                                                                    |              | HT Tx StreamR                       | 2                                                                             |  |
|                                                                                                    |              | HT Rx StreamR                       | 2                                                                             |  |
|                                                                                                    |              | HT Physical Mode                    |                                                                               |  |
|                                                                                                    |              | Режим работы                        |                                                                               |  |
|                                                                                                    |              | Ширина полосы пропускания           | ия канала 💿 20 💿 20/40                                                        |  |
|                                                                                                    |              | Защитный интервал                   | © Увеличенный ® Авто                                                          |  |
|                                                                                                    |              | MCS                                 | Авто                                                                          |  |
|                                                                                                    |              | Reverse Direction Grant (RDG)       | i) 💿 Откл. 🔘 Вкл.                                                             |  |
|                                                                                                    |              | Дополнительный канал                | 2437MHz (Channel 6)                                                           |  |
|                                                                                                    |              | Агрегация MSDU (A-MSDU)             | Откл. 🖲 Вкл.                                                                  |  |
|                                                                                                    |              | Автоблокировка АСК                  | © Откл. ● Вкл.                                                                |  |
|                                                                                                    |              | Отлонять ВА-запросы                 | Откл. Вкл.                                                                    |  |
|                                                                                                    |              | Применить                           | Отмена                                                                        |  |

## 2. Настройки Wi-Fi сети - Защита.

- Алгоритм защиты WPA2-PSK
- Алгоритм шифрования AES
- Политика доступа откл.

| <b>Verse</b>                                                                            |        | Wi-Fi Router UR-326N4G                                                                                                    |                        |  |
|-----------------------------------------------------------------------------------------|--------|----------------------------------------------------------------------------------------------------|------------------------|--|
| Режим работы                                                                            |        | Настройка защиты Wi-Fi сети                                                                                                   |                        |  |
| Локальная сеть и Интерне                                                                | ет 🚺   | Вы можете настроить защиту бесповодной сети, чтобы предотвратить несанкционированный доступ к вашим данным и<br>оборудованию. |                        |  |
| Настройка Wi-Fi сети                                                                    | $\sim$ |                                                                                                    |                        |  |
| <ul> <li>Базовые настройки</li> <li>Дополнительные настройки</li> <li>Защита</li> </ul> |        | SSID                                                                                                    | UR-326N4G              |  |
| <ul> <li>WDS</li> <li>Список клиентов Wi-Fi сети</li> </ul>                             |        | "UR-326N4G"                                                                                                    | WPA2-PSK               |  |
| Межсетевой экран                                                                        |        |                                                                                                    |                        |  |
| Сервисы                                                                                 |        | С Алгоритмы шифрования для WPA                                                                                                | © TKIP ● AES © TKIPAES |  |
| USB-устройства                                                                          |        | Пароль                                                                                                    | 1234567890             |  |
| Администрирование                                                                       | Ð      | Периодичность обновления ключа                                                                                                | а 3600 сек.            |  |
|                                                                                         |        | Политика доступа                                                                                                    |                        |  |
|                                                                                         |        | Политика                                                                                                    | Откл.                  |  |
|                                                                                         |        | Добавить MAC-адрес устройства                                                                                                 |                        |  |
|                                                                                         |        |                                                                                                    | Применить Отмена       |  |

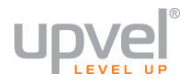

#### Максимальная совместимость

В этом сценарии мы предполагаем, что подключаться к беспроводной сети будут очень разные устройства, некоторые из которых не поддерживают современных стандартов. Нашей целью будет сделать подключение возможным для широкого спектра Wi-Fiоборудования, включая устаревшее.

#### 1. Настройки Wi-Fi сети - Базовые настрйки.

- Режим работы Wi-Fi сети 802.11b/g/n mixed mode
- Ширина полосы пропускания канала 20/40
- Основной и дополнительный каналы Автовыбор

|                                                              |   | Wi-Fi Router UR-326N4G                                                                                |                                    |                                  |  |  |  |
|--------------------------------------------------------------|---|----------------------------------------------------------------------------------------------------|------------------------------------|----------------------------------|--|--|--|
| Режим работы 📀 🜔                                             |   | Базовые настройки Wi-Fi сети                                                                          |                                    |                                  |  |  |  |
| Локальная сеть и Интернет 💫                                  |   | Для получения возможности подключения к Wi-Fi сети достаточно задать имя сети (SSID) и выбрать канал. |                                    |                                  |  |  |  |
| Настройка Wi-Fi сети 💦 🗸                                     |   | Wi-Fi сеть                                                                                            |                                    |                                  |  |  |  |
| <ul> <li>Базовые настройки</li> </ul>                        |   | Модуль Wi-Fi 🖉 Вкл.                                                                                   |                                    |                                  |  |  |  |
| <ul> <li>Дополнительные настройки</li> <li>Защита</li> </ul> | ( | Режим работы Wi-Fi сети                                                                               | 11b/g/n mixed mode                 |                                  |  |  |  |
| <ul> <li>WDS</li> <li>Список клиентов Wi-Fi сети</li> </ul>  |   | Имя Wi-Fi сети (SSID)                                                                                 | UR-326N4G Скрытая Изолированная Дс |                                  |  |  |  |
| Межсетевой экран 📀                                           |   | Трансляция SSID                                                                                       | Откл                               | л. 💿 Вкл.                        |  |  |  |
| <b>0</b>                                                     |   | Изолирование точки доступа                                                                            | • Откл                             | n. © Вкл.                        |  |  |  |
| Сервисы                                                      |   | Изолирование MBSSID                                                                                   | 🖲 Откі                             | л. <sup>©</sup> Вкл.             |  |  |  |
| USB-устройства 📀                                             |   | BSSID FA:C0:91:DF:B4:38                                                                               |                                    |                                  |  |  |  |
| Администрирование                                            |   | Частота (канал) 2417MHz (Channel 2) 💌                                                                 |                                    |                                  |  |  |  |
|                                                              |   | HT Tx StreamR                                                                                         | 2                                  |                                  |  |  |  |
|                                                              |   | HT Rx StreamR                                                                                         | 2                                  |                                  |  |  |  |
|                                                              |   | HT Physical Mode                                                                                      |                                    |                                  |  |  |  |
|                                                              |   | Режим работы                                                                                          |                                    | 🖲 Смешанный режим 🔘 Green FieldR |  |  |  |
|                                                              | ( | Ширина полосы пропускания                                                                             | канала 💿 20 💿 20/40                |                                  |  |  |  |
|                                                              |   | Защитный интервал                                                                                     | 🗇 Увеличенный 💿 Авто               |                                  |  |  |  |
|                                                              |   | MCS                                                                                                   | Авто                               |                                  |  |  |  |
|                                                              |   | Reverse Direction Grant (RDG)                                                                         | • Откл. Вкл.                       |                                  |  |  |  |
|                                                              |   | Дополнительный канал<br>Агрегация MSDU (A-MSDU)                                                       |                                    | 2437MHz (Channel 6)              |  |  |  |
|                                                              |   |                                                                                                    |                                    | Откл.      Вкл.                  |  |  |  |
|                                                              |   | Автоблокировка АСК                                                                                    |                                    | © Откл. ® Вкл.                   |  |  |  |
|                                                              |   | Отлонять ВА-запросы                                                                                   |                                    | Откл. П Вкл.                     |  |  |  |
|                                                              |   | Применить                                                                                             | Отмена                             |                                  |  |  |  |

### 2. Настройки Wi-Fi сети - Защита.

- Алгоритм защиты **WPA1/2-PSK** (если вы хотите подключать устройства, поддерживающие только WEP, выберите **WEP** но учитывайте, что данный алгоритм является устаревшей и очень ненадёжной защитой).
- Алгоритм шифрования TKIP/AES

|                                                                                                    |   | Wi-Fi Router UR-326N4G                                                                                                    |                  |  |  |  |  |
|----------------------------------------------------------------------------------------------------|---|----------------------------------------------------------------------------------------------------|------------------|--|--|--|--|
| Режим работы                                                                                                    | 2 | Настройка защиты Wi-Fi сети                                                                                                   |                  |  |  |  |  |
| Локальная сеть и Интернет                                                                                                    | 2 | Вы можете настроить защиту бесповодной сети, чтобы предотвратить несанкционированный доступ к вашим данным и<br>оборудованию. |                  |  |  |  |  |
| Настройка Wi-Fi сети                                                                                                    | 2 |                                                                                                    |                  |  |  |  |  |
| <ul> <li>Базовые настройки</li> <li>Дополнительные настройки</li> <li>Защита</li> <li>WDS</li> <li>Список клиентов WI-Fi сети</li> </ul> |   | SSID                                                                                                    | UR-326N4G        |  |  |  |  |
|                                                                                                    |   | "UR-326N4G"                                                                                                    |                  |  |  |  |  |
| Межсетевой экран                                                                                                    | 2 |                                                                                                    |                  |  |  |  |  |
| Сервисы                                                                                                    | 2 | мга<br>Алгоритмы шифрования для WPA                                                                                           |                  |  |  |  |  |
| USB-устройства                                                                                                    | 2 | Пароль                                                                                                    | 1234567890       |  |  |  |  |
| Администрирование                                                                                                    | 2 | Периодичность обновления ключ                                                                                                 | а 3600 сек.      |  |  |  |  |
|                                                                                                    |   | Политика доступа                                                                                                    |                  |  |  |  |  |
|                                                                                                    |   | Политика                                                                                                    | Откл.            |  |  |  |  |
|                                                                                                    |   | Добавить МАС-адрес устройства                                                                                                 |                  |  |  |  |  |
|                                                                                                    |   |                                                                                                    | Применить Отмена |  |  |  |  |

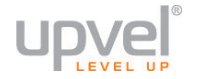

## Сброс настроек роутера на заводские

Существует два способа установить заводские настройки роутера.

## 1. Перейдите в меню Администрирование - Управление. В пункте "Восстановление заводских настроек" нажмите кнопку "Сброс".

|                                                            | Wi-Fi Router UR-326N4G                                                                                                    |  |  |  |  |  |
|------------------------------------------------------------|----------------------------------------------------------------------------------------------------|--|--|--|--|--|
| Режим работы 🔰 🔰                                           | Управление настройками                                                                                                    |  |  |  |  |  |
| Локальная сеть и Интернет 💫                                | На данной странице вы можете выбрать язык интерфейса и задать логин и пароль учетной записи администратора.                                                                                |  |  |  |  |  |
| Настройка Wi-Fi сети 🛛 💫                                   | Также вы можете обновить прошивку для расширения функциональных возможностей устройства. Обновление<br>занимает приблизительно 1 минуту. Дождитесь завершения процедуры обновления.        |  |  |  |  |  |
| Межсетевой экран 🚺 🚺                                       | Внимание! Если загружаемый файл поврежден или имеет неправильный формат, то это может привести к "зависанию"<br>системы, некорректной работе устройства и даже выходу устройства из строя. |  |  |  |  |  |
| Сервисы 🔰                                                  | Язык интерфейса                                                                                                    |  |  |  |  |  |
| USB-устройства 🔰 💫                                         | Выберите язык Русский 💌 Применить                                                                                                    |  |  |  |  |  |
| Администрирование 📀                                        | Учетная запись администратора                                                                                                    |  |  |  |  |  |
| <ul> <li>Управление</li> <li>Сводная информация</li> </ul> | Логин admin                                                                                                    |  |  |  |  |  |
| <ul> <li>Статистика</li> <li>Системные команды</li> </ul>  | Пароль                                                                                                    |  |  |  |  |  |
| <ul> <li>Журнал событий</li> <li>Перезагрузка</li> </ul>   | Применить новый логин и пароль Применить                                                                                                    |  |  |  |  |  |
|                                                            | Обновление прошивки                                                                                                    |  |  |  |  |  |
|                                                            | Обновление прошивки  Сбросить настройки после обновления                                                                                                    |  |  |  |  |  |
|                                                            | Выберите файл Файл не выбран Обновить                                                                                                    |  |  |  |  |  |
|                                                            | Сохранение / восстановление настроек                                                                                                    |  |  |  |  |  |
|                                                            | Экспорт настроек Сохранить                                                                                                    |  |  |  |  |  |
|                                                            | Импорт настроек Выберите файл Файл не выбран Загрузить                                                                                                    |  |  |  |  |  |
|                                                            | Восстановление заводских настроек Сброс                                                                                                    |  |  |  |  |  |

2. Найдите кнопку **Reset** на корпусе роутера. Тонким предметом (например, канцелярской скрепкой) нажмите её и удерживайте в течении 15 секунд.

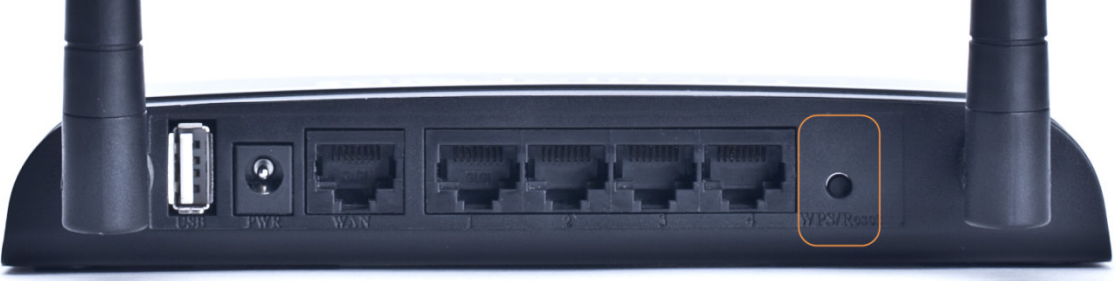

## Режим работы

|                             | Wi-Fi Router UR-326N4G                                                                                                    |  |  |  |  |  |  |  |  |
|-----------------------------|----------------------------------------------------------------------------------------------------|--|--|--|--|--|--|--|--|
| Режим работы                | Выбор режима работы                                                                                                    |  |  |  |  |  |  |  |  |
| • Режим работы              | Выберите режим работы в соответствии с конфигурацией вашей сети.                                                                                                    |  |  |  |  |  |  |  |  |
| Локальная сеть и Интернет 🌔 |                                                                                                    |  |  |  |  |  |  |  |  |
| Настройка Wi-Fi сети        | Upvel_UR-326N4G-1.0.1.RU.25012013                                                                                                    |  |  |  |  |  |  |  |  |
| Межсетевой экран            | Выберите режим работы устройства:<br>Точка доступа-Мост:<br>Родинарофойси - Ethernet и Mill Fill областични и радини мост.                                                                                                    |  |  |  |  |  |  |  |  |
| Сервисы                     | <ul> <li>Все интерфеисы Ethernet и WI-FI объединены в один мост.</li> <li>Точка доступа-Шлюз:<br/>Один порт Ethernet используется в качестве WAN-порта. Остальные порты Ethernet и Wi-Fi интерфейс<br/>объединены в мост и используются в качестве LAN-портов.</li> <li>Клиоит Шенос:</li> </ul>                                                                                                    |  |  |  |  |  |  |  |  |
| USB-устройства              |                                                                                                    |  |  |  |  |  |  |  |  |
| Администрирование           | <ul> <li>Клиент-Шлюз:</li> <li>Wi-Fi интерфейс используется в качестве WAN-порта, а Ethernet-порты используются в качестве LAN-портов.</li> <li>Клиент-Точка досутпа-Шлюз/Клиент-Точка доступа-Мост:</li> <li>Wi-Fi интерфейс Точка доступа-Клиент используется в качестве WAN-порта, остальные порты являются LAN-портами. Или все интерфейсы объединены в мост + NAT2.5 для подключения Wi-Fi клиента (Клиент-Точка доступа-Мост).</li> </ul> |  |  |  |  |  |  |  |  |
|                             | Применить Отмена                                                                                                    |  |  |  |  |  |  |  |  |

Для обычной работы устройства в качестве роутера, подключающегося к Интернетпровайдеру и предоставляющее совместный доступ в Интернет и локальную сеть для нескольких устройств, оставьте режим **"Точка доступа-Шлюз**".

Если того требуют ваши задачи, выберите другой режим и нажмите кнопку "Применить".

## Локальная сеть и Интернет

#### Настройка локальная сети

|                                                                                         | Wi-Fi Router UR-326N4G                                                      |               |  |  |  |
|-----------------------------------------------------------------------------------------|-----------------------------------------------------------------------------|---------------|--|--|--|
| Режим работы 🔰                                                                          | Настройка локальной сети                                                    |               |  |  |  |
| Локальная сеть и Интернет 😒                                                             | На данной странице задаются параметры локальной сети, создаваемой роутером. |               |  |  |  |
| <ul> <li>Настройка локальной сети</li> <li>Настройка подключения к Интернету</li> </ul> | Настройки локальной сети                                                    |               |  |  |  |
| <ul> <li>Настройка VPN</li> <li>Маршрутизация</li> </ul>                                | Имя хоста                                                                   | UR-326N4G     |  |  |  |
| • QoS                                                                                   | ІР-адрес                                                                    | 192.168.10.1  |  |  |  |
| Настройка Wi-Fi сети 💫                                                                  | Маска подсети                                                               | 255.255.255.0 |  |  |  |
| Межсетевой экран 💫                                                                      | LAN 2                                                                       | Откл.         |  |  |  |
| Сервисы 👂                                                                               | IP-adpec LAN2                                                               |               |  |  |  |
| USB-устройства 🔰                                                                        | Маска подсети LAN2                                                          |               |  |  |  |
| Администрирование 🚺                                                                     | Применить От                                                                | мена          |  |  |  |

**ІР-адрес** - адрес вашего роутера.

LAN2 - вы можете развернуть дополнительную виртуальную локальную сеть со статической маршрутизацией и собственным IP-адресом. Для этого выберите значение "Вкл" в меню LAN2 и укажите IP-адрес и маску подсети.

Для сохранения настроек нажмите кнопку "Применить".

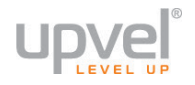

#### Настройка подключения к Интернету

|                                                                                                    | Wi-Fi Router UR-326N4G                                                                                                    |                                   |      |   |  |  |  |
|----------------------------------------------------------------------------------------------------|----------------------------------------------------------------------------------------------------|-----------------------------------|------|---|--|--|--|
| Режим работы 👂                                                                                                   | Настройка подключе                                                                                                    | Настройка подключения к Интернету |      |   |  |  |  |
| Локальная сеть и Интернет 💽<br>• Настройка локальной сети                                                        | На данной странице вы можете задать параметры подключения к Интернету. Тип подключения и значения<br>необходимых параметров обычно указаны в договоре с Интернет-провайдером. Также вы можете обратиться в службу<br>технической поддержки Интернет-провайдера. |                                   |      |   |  |  |  |
| <ul> <li>Настройка подключения к Интернету</li> <li>Настройка VPN</li> <li>Маршрутизация</li> <li>QoS</li> </ul> | Тип подключения к Интернету:<br>Тип подключения к Интернету: DHCP-клиент (динамический IP-адрес) 🔻                                                                                                    |                                   |      |   |  |  |  |
| Настройка Wi-Fi сети 🛛 👂                                                                                         | Дополнительные опции                                                                                                    |                                   |      |   |  |  |  |
| Межсетевой экран 💫                                                                                               | Запросить IP у DHCP-сервера (оп                                                                                                    | ионально)                         |      | ] |  |  |  |
| Сервисы 🜔                                                                                                    | Значение MTU                                                                                                    |                                   | Авто |   |  |  |  |
| USB-устройства 🔰                                                                                                 | Назначение статических DNS-сер<br>Включить NAT                                                                                                    | зеров                             |      |   |  |  |  |
| Администрирование 🔰                                                                                              | Клонировать МАС-адрес                                                                                                    |                                   |      |   |  |  |  |
|                                                                                                    | Вкл.                                                                                                    | Откл. 💌                           |      |   |  |  |  |
|                                                                                                    | Применить Отм                                                                                                    | ена                               |      |   |  |  |  |

Введите данные из договора с вашим провайдером (необходимые параметры подключения вы также можете уточнить в службе технической поддержки вашего провайдера).

Многие параметры настроены таким образом, что подходит большинству пользователей. Изменять их нужно в случае, если на то есть указания вашего провайдера, или если вы понимаете, к чему приведёт изменение данного параметра и считаете это целесообразным.

**Примечание**: если вы хотите сбросить настройки роутера на заводские, см. главу "<u>Сброс настроек роутера на заводские</u>".

Тип подключения к Интернету - выберите тип подключения из раскрывающегося списка.

**Примечание:** настройки VPN задаются на следующей странице. Так, если ваш провайдер осуществляет подключение абонентов по протоколу L2TP с динамическим IP-адресом, выберите опцию **DCHP-клиент (Динамический IP-адрес)**. К выбору L2TP и настройкам этого протокола вы сможете приступить позже (см. пункт <u>Настройка VPN</u>).

**Клонировать МАС-адрес** Воспользуйтесь этой опцией, если ваш провайдер осуществляет проверку МАС-адреса при попытке выхода в Интернет. Для этого в раскрывающемся списке выберите опцию **Вкл**. Нажмите кнопку **Клонировать** для использования роутером МАС-адреса сетевого интерфейса компьютера, с помощью которого вы осуществляете настройку.

Нажмите **Применить**, чтобы сохранить внесённые изменения, и затем **Настройка VPN** (см. следующую страницу) для настройки VPN, если ваш провайдер требует логин и пароль для выхода в Интернет.

#### Настройка VPN

|                                                                                         | Wi-Fi Ro                       | Wi-Fi Router UR-326N4G                           |                     |  |  |  |  |
|-----------------------------------------------------------------------------------------|--------------------------------|--------------------------------------------------|---------------------|--|--|--|--|
| Режим работы                                                                            | Настройка виртуал              | Настройка виртуальной частной сети               |                     |  |  |  |  |
| Локальная сеть и Интернет                                                               | На этой странице вы можете нас | На этой странице вы можете настроить VPN-тунель. |                     |  |  |  |  |
| <ul> <li>Настройка локальной сети</li> <li>Настройка полключения к Интернету</li> </ul> | Настройка виртуальной част     | ной сети                                         |                     |  |  |  |  |
| <ul> <li>Настройка VPN</li> </ul>                                                       | Включить VPN                   | Включить VPN         Status: disabled            |                     |  |  |  |  |
| <ul> <li>Mapupyrusauus</li> <li>QoS</li> </ul>                                          | Тип VPN:                       | L2TP client                                      | •                   |  |  |  |  |
| Настройка Wi-Fi сети 🧧                                                                  | Host, IP or DNS name:          |                                                  | ]                   |  |  |  |  |
| Межсетевой экран                                                                        | Метод проверки подлинности:    | Авто                                             |                     |  |  |  |  |
| Сервисы                                                                                 | Имя пользователя:              | vpn_user                                         |                     |  |  |  |  |
| USB-устройства                                                                          | Пароль:                        |                                                  | ]                   |  |  |  |  |
|                                                                                         | MTU/MRU:                       | Авто                                             | •                   |  |  |  |  |
| Администрирование                                                                       | Основной шлюз:                 | Вкл.                                             | •                   |  |  |  |  |
|                                                                                         | Лимит CPU:                     | 3600                                             | •                   |  |  |  |  |
|                                                                                         | Эхо-интервал LCP:              | 30                                               | •                   |  |  |  |  |
|                                                                                         | Проверка доступности по LCP:   | 5                                                | •                   |  |  |  |  |
|                                                                                         | Дополнительные опции           | Дополнительные опции                             |                     |  |  |  |  |
|                                                                                         | Разрешить МРРЕ                 | DN:                                              | S узла              |  |  |  |  |
|                                                                                         | Разрешить отладчик             | 🗷 Вкл                                            | іючить NAT          |  |  |  |  |
|                                                                                         | Адаптивный LCP                 | ✓ Tes                                            | st server reachable |  |  |  |  |
|                                                                                         | Применить и подключить         | Сброс                                            |                     |  |  |  |  |

Если для получения доступа в Интернет используется логин и пароль:

- Поставьте флажок рядом с Включить VPN.
- В меню Тип VPN выберите тип авторизации, используемый вашим провайдером.
- Введите логин и пароль (указанный в договоре с провайдером или выданный вам другим способом) в соответствующие поля.
- Если необходимо, введите дополнительные настройки и нажмите кнопку **Применить**.

Настройки VPN-соединения для вашего провайдера вы можете получить из договора и справочных материалов, а также в техподдержке вашего провайдера.

**Примечание**: в дальнейшем для выхода в Интернет вам не нужно будет запускать VPN-подключение на вашем компьютере - роутер будет устанавливать VPNсоединение автоматически.

Для сохранения настроек нажмите кнопку "Применить".

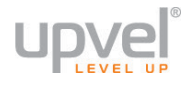

### Маршрутизация

|                                                                                                    |      | Wi-Fi Router UR-326N4G          |                  |           |        |           |       |                |           |             |          |
|----------------------------------------------------------------------------------------------------|------|---------------------------------|------------------|-----------|--------|-----------|-------|----------------|-----------|-------------|----------|
| Режим работы                                                                                                 | D C  | татическ                        | ая маршру        | тизац     | ия     |           |       |                |           |             |          |
| Локальная сеть и Интернет                                                                                    | 🔽 На | данной страні                   | ице можно самост | гоятельно | задать | правила с | татич | еской маршрути | зации     |             |          |
| <ul> <li>Настройка локальной сети</li> <li>Настройка подключения к Интерне</li> <li>Настройка VPN</li> </ul> | ту   | авило маршр                     | утизации         |           |        |           |       |                |           |             |          |
| <ul> <li>Маршрутизация</li> <li>QoS</li> </ul>                                                               | По   | пучатель                        |                  |           |        |           |       | ]              |           |             |          |
| Настройка Wi-Fi сети                                                                                         | Ди   | апазон                          |                  | Хост      |        |           |       | •              |           |             |          |
| Межсетевой экран                                                                                             | Ы    | Ю3                              |                  | 10/0.01   |        |           |       |                |           |             |          |
| Сервисы                                                                                                    |      | ерфеис                          |                  | WAN       |        |           |       |                |           |             |          |
| USB-устройства                                                                                               | До   | Комментарий<br>Добавить правило |                  | Добавить  |        |           |       |                |           |             |          |
| Администрирование                                                                                            | 2 Ta | блица прави                     | п маршрутизаці   | ии:       |        |           |       |                |           |             |          |
|                                                                                                    | No.  | Получатель                      | Маска подсети    | Шлюз      | Флаги  | Метрика   | Ref   | Использовать   | Интерфейс | Комментарий | Действия |
|                                                                                                    | 1    | 0.0.0.0                         | 0.0.0.0          | 10.0.0.5  | 3      | 0         | 0     | 0              | WAN       |             |          |
|                                                                                                    | 2    | 10.0.0.0                        | 255.255.255.0    | 0.0.0.0   | 1      | 0         | 0     | 0              | WAN       |             |          |
|                                                                                                    | 3    | 10.0.0.5                        | 255.255.255.255  | 0.0.0.0   | 5      | 0         | 0     | 0              | WAN       |             |          |
|                                                                                                    | 4    | 127.0.0.0                       | 255.0.0.0        | 0.0.0.0   | 1      | 0         | 0     | 0              | ю         |             |          |
|                                                                                                    | 5    | 192.168.10.0                    | 255.255.255.0    | 0.0.0.0   | 1      | 0         | 0     | 0              | LAN       |             |          |
|                                                                                                    | 6    | 212.188.4.10                    | 255.255.255.255  | 10.0.0.5  | 7      | 0         | 0     | 0              | WAN       |             |          |
|                                                                                                    |      | Применить                       |                  |           |        |           |       |                |           |             |          |

Здесь вы можете задать правила статической маршрутизации и ознакомиться с существующими правилами динамической маршрутизации.

В случает необходимости заполните соответствующие поля и нажмите кнопку "Применить".

| <b>Vere</b>                                                                             | Wi-Fi Router UR-326N4G                                                |                                                                                                    |  |  |  |  |  |  |
|-----------------------------------------------------------------------------------------|-----------------------------------------------------------------------|----------------------------------------------------------------------------------------------------|--|--|--|--|--|--|
| Режим работы 📀                                                                          | Настройки Quality of S                                                | Настройки Quality of Service                                                                                                    |  |  |  |  |  |  |
| Локальная сеть и Интернет 😒                                                             | На данной странице можно задать г                                     | травила QoS для приоритезации трафика отдельных приложений.                                                                                                    |  |  |  |  |  |  |
| <ul> <li>Настройка локальной сети</li> <li>Настройка подключения к Интернету</li> </ul> | Для корректной работы QoS функци<br>отключение функции NAT Fastpath у | Для корректной работы QoS функция <b>NAT Fastpath</b> будет отключена автоматически. Обратите внимание, что<br>отключение функции <b>NAT Fastpath</b> увеличит загрузку CPU на 50% |  |  |  |  |  |  |
| <ul> <li>Настроика VPN</li> <li>Маршрутизация</li> </ul>                                | Настройка QoS                                                         |                                                                                                    |  |  |  |  |  |  |
| • QoS                                                                                   | Тип QoS                                                               | Сложный                                                                                                    |  |  |  |  |  |  |
| Настройка Wi-Fi сети 🔰                                                                  | Простой QoS                                                           | <ul><li>▼</li></ul>                                                                                                    |  |  |  |  |  |  |
| Межсетевой экран 🛛 💫                                                                    | Настройки полосы пропускания                                          |                                                                                                    |  |  |  |  |  |  |
| Сервисы 👂                                                                               | Скорость восходящего потока:                                          | 40000 KBits/sec                                                                                                    |  |  |  |  |  |  |
| USB-vстройства                                                                          | Ограничение восходящего потока:                                       | 30000 KBits/sec                                                                                                    |  |  |  |  |  |  |
|                                                                                         | Скорость загрузки:                                                    | 60000 KBits/sec                                                                                                    |  |  |  |  |  |  |
| лдминистрирование 💋                                                                     | Ограничение скорости загрузки:                                        | 50000 KBits/sec                                                                                                    |  |  |  |  |  |  |
|                                                                                         | Скорость восходящего потока VPN:                                      | 30000 KBits/sec                                                                                                    |  |  |  |  |  |  |
|                                                                                         | qos vpnratelim                                                        | 20000 KBits/sec                                                                                                    |  |  |  |  |  |  |
|                                                                                         | Настройки приоритета портов                                           |                                                                                                    |  |  |  |  |  |  |
|                                                                                         | Порты с высоким приоритетом                                           | 1720 4190 5060 5190 5191 5192 5193 5222 5223 5269 5270                                                                                                    |  |  |  |  |  |  |
|                                                                                         | Порты с низким приоритетом                                            | 20 25 21 8010                                                                                                    |  |  |  |  |  |  |
|                                                                                         | Применить Сбр                                                         | 00                                                                                                    |  |  |  |  |  |  |

#### Тип QoS

- Откл. - отключить функцию.
- Простой автоматический режим. Роутер будет распределять скорость • соединения между приложениями, по возможности выделяя каждому из них достаточный приоритет.
- Сложный позволяет вам вводить все настройки вручную. При этом вы можете также активировать функцию "Простой QoS", которая будет при необходимости распределять приоритеты, которые не распределили вы.

Для сохранения настроек нажмите кнопку "Применить".

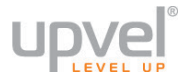

## Настройка Wi-Fi сети

#### Базовые настройки

| <b>vpve</b> ľ                                                |                         | Wi-Fi R                                | Router UR-326N4G                                                            |  |  |  |  |
|--------------------------------------------------------------|-------------------------|----------------------------------------|-----------------------------------------------------------------------------|--|--|--|--|
| Режим работы                                                 | $\mathbf{\Sigma}$       | Базовые настройки Wi-Fi сети           |                                                                             |  |  |  |  |
| Локальная сеть и Интерн                                      | ет Ŋ                    | Для получения возможности п            | подключения к Wi-Fi сети достаточно задать имя сети (SSID) и выбрать канал. |  |  |  |  |
| Настройка Wi-Fi сети                                         | $\overline{\mathbf{x}}$ | Wi-Fi сеть                             |                                                                             |  |  |  |  |
| • Базовые настройки                                          |                         | Модуль Wi-Fi                           | 🗷 Вкл.                                                                      |  |  |  |  |
| <ul> <li>Дополнительные настроики</li> <li>Защита</li> </ul> |                         | Режим работы Wi-Fi сети                | 11b/g/n mixed mode                                                          |  |  |  |  |
| WDS     WPS                                                  |                         | Имя Wi-Fi сети (SSID)                  | UR-312N4G Скрытая Изолированная Добавить SSID                               |  |  |  |  |
| <ul> <li>Список клиентов Wi-Fi сети</li> </ul>               | -                       | Трансляция SSID                        | © Откл.                                                                     |  |  |  |  |
| Межсетевой экран                                             | 2                       | Изолирование точки доступа             | а 💿 Откл. 💿 Вкл.                                                            |  |  |  |  |
| Сервисы                                                      | D                       | Изолирование MBSSID                    | Откл.                                                                       |  |  |  |  |
| LICE warme Verse                                             |                         | BSSID                                  | 00:0B:2B:61:8C:50                                                           |  |  |  |  |
| 056-устроиства                                               |                         | Частота (канал) 2417MHz (Channel 2)    |                                                                             |  |  |  |  |
| Администрирование                                            | D                       | HT Tx StreamR                          |                                                                             |  |  |  |  |
|                                                              |                         | HT Rx StreamR                          |                                                                             |  |  |  |  |
|                                                              |                         | HT Physical Mode                       |                                                                             |  |  |  |  |
|                                                              |                         | Ширина полосы пропускания              | я канала 💿 20 💿 20/40                                                       |  |  |  |  |
|                                                              |                         | Защитный интервал                      | 🔘 Увеличенный 🖲 Авто                                                        |  |  |  |  |
|                                                              |                         | MCS                                    | Авто                                                                        |  |  |  |  |
|                                                              |                         | Reverse Direction Grant (RDG)          | ) 💿 Откл. 💿 Вкл.                                                            |  |  |  |  |
|                                                              |                         | Дополнительный канал                   | 2437MHz (Channel 6)                                                         |  |  |  |  |
|                                                              |                         | Агрегация MSDU (А-MSDU) 💿 Откл. 💿 Вкл. |                                                                             |  |  |  |  |
|                                                              |                         | Автоблокировка АСК                     | Откл. 🖲 Вкл.                                                                |  |  |  |  |
|                                                              |                         | Отлонять ВА-запросы                    | Откл.                                                                       |  |  |  |  |
|                                                              |                         | Применить                              | Отмена                                                                      |  |  |  |  |

**Модуль Wi-Fi** - снятие флажка приведёт к отключению Wi-Fi модуля. В таком случае подключиться к роутеру можно будет только через Ethernet-кабель и порт LAN.

**Режим работы Wi-Fi сети** - выберите режим, совместимый со всеми Wi-Fi-устройствами, которые вы планируете подключать к беспроводной сети.

**Имя Wi-Fi-сети (SSID)** - в данном поле вы можете задать имя создаваемой роутером Wi-Fi сети.

**Добавить SSID** - нажмите, чтобы создать ещё одну виртуальную беспроводную сеть с другим SSID. Такая сеть может иметь настройки, отличные от настроек основной сети.

**Трансляция SSID** - отключите, чтобы SSID (имя вашей сети) нельзя было увидеть в списке доступных сетей при помощи стандартных средств.

Изолирование точки доступа - включите, чтобы клиентские устройства, подключённые по беспроводной сети роутера, были недоступны для клиентов проводной.

Частота (канал) - выберите другой канал, если на текущем соединение работает нестабильно (например, из-за наложения сигналов других точек доступа).

Остальные параметры могут быть использованы для оптимизации работы вашей беспроводной сети. См. также "<u>Оптимизация настроек Wi-Fi сети</u>".

Для сохранения настроек нажмите кнопку "Применить".

#### Дополнительные настройки

|                                                                          |          | Wi-Fi Router UR-326N4G                                                                                 |                           |  |  |  |  |
|--------------------------------------------------------------------------|----------|----------------------------------------------------------------------------------------------------|---------------------------|--|--|--|--|
| Режим работы                                                             |          | Дополнительные настройки Wi-Fi сети<br>Не изменяйте настройки на данной странице, если вы не понимаете | их назначение.            |  |  |  |  |
| локальная сеть и интерне                                                 |          |                                                                                                    |                           |  |  |  |  |
| Настройка Wi-Fi сети                                                     | <b>•</b> | Дополнительные настройки Wi-Fi сети                                                                    |                           |  |  |  |  |
| <ul> <li>Базовые настройки</li> <li>Пополнитор и на настройки</li> </ul> |          | Предотвращение конфликтов с устройствами стандартов 802.11b/g                                          | Откл.                     |  |  |  |  |
| <ul> <li>Защита</li> <li>WDS</li> </ul>                                  |          | Периодичность отправки Веасоп-фреймов                                                                  | 50 ms (от 20 до 999)      |  |  |  |  |
| <ul> <li>WPS</li> <li>Список клиентов Wi-Fi сети</li> </ul>              |          | Периодичность отправки сообщений DTIM                                                                  | 1 ms (от 1 до 255)        |  |  |  |  |
| Межсетевой экран                                                         |          | Максимальный размер фрейма                                                                             | 2346 (от 256 до 2346)     |  |  |  |  |
| Communit                                                                 |          | Nopor RTS                                                                                              | 2347 (от 1 до 2347)       |  |  |  |  |
| Сервисы                                                                  |          | Объединение каналов Wi-Fi                                                                              | 🔘 Вкл. 🔘 Откл.            |  |  |  |  |
| USB-устройства                                                           |          | Мощность передатчика                                                                                   | 100%                      |  |  |  |  |
| Администрирование                                                        |          | Короткая преамбула                                                                                     | Вкл.      Откл.     Откл. |  |  |  |  |
|                                                                          |          | Short Slot                                                                                             | ◉ Вкл. ◎ Откл.            |  |  |  |  |
|                                                                          |          | Tx Burst                                                                                               | • Вкл. Откл.              |  |  |  |  |
|                                                                          |          | Агрегирование пакетов                                                                                  |                           |  |  |  |  |
|                                                                          |          | Увеличить мощность МШУ                                                                                 | 🔘 Вкл. 💿 Откл.            |  |  |  |  |
|                                                                          |          | Rescan HT Mode                                                                                         | ◎ Вкл.                    |  |  |  |  |
|                                                                          |          | Код региона                                                                                            | 1: CH1-13 (IC)            |  |  |  |  |
|                                                                          |          | Код страны                                                                                             | RUSSIAN FEDERATION (RU)   |  |  |  |  |
|                                                                          |          | Преобразование Multicast-Unicast (IGMP Snooping)                                                       |                           |  |  |  |  |
|                                                                          |          | Multicast-to-Unicast © Вкл. 💿 Откл.                                                                    |                           |  |  |  |  |
|                                                                          |          | Multicast TX rate                                                                                      |                           |  |  |  |  |
|                                                                          |          | Применить Отмена                                                                                       |                           |  |  |  |  |

Данные настройки предусмотрены для пользователей, которые хорошо знают принцип работы Wi-Fi сети. Эти настройки не следует изменять, если вы не знаете, как это отразится на работе устройства.

Для сохранения настроек нажмите кнопку "Применить".

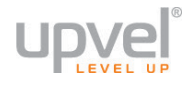

### Защита

|                                                                                         | Wi-Fi Router UR-326N4G                                                                                                    |                  |  |  |  |  |
|-----------------------------------------------------------------------------------------|----------------------------------------------------------------------------------------------------|------------------|--|--|--|--|
| Режим работы 🔰                                                                          | Настройка защиты Wi-Fi сети                                                                                                   |                  |  |  |  |  |
| Локальная сеть и Интернет ≥                                                             | Вы можете настроить защиту бесповодной сети, чтобы предотвратить несанкционированный доступ к вашим данным и<br>оборудованию. |                  |  |  |  |  |
| Настройка Wi-Fi сети 📀                                                                  |                                                                                                    |                  |  |  |  |  |
| <ul> <li>Базовые настройки</li> <li>Дополнительные настройки</li> <li>Зашита</li> </ul> | SSID UR-312N4G                                                                                                    |                  |  |  |  |  |
| WDS     WPS                                                                             | "UR-312N4G"                                                                                                    |                  |  |  |  |  |
| <ul> <li>Список клиентов Wi-Fi сети</li> </ul>                                          | Алгоритм защиты                                                                                                    | WPA2-PSK         |  |  |  |  |
| Межсетевой экран 💫                                                                      | WPA                                                                                                    |                  |  |  |  |  |
| Сервисы 🔰                                                                               | Алгоритмы шифрования для WPA                                                                                                  |                  |  |  |  |  |
| USB-устройства 💫                                                                        | Пароль                                                                                                    | 1234567890       |  |  |  |  |
| Администрирование                                                                       | Периодичность обновления ключа                                                                                                | а 3600 сек.      |  |  |  |  |
|                                                                                         |                                                                                                    |                  |  |  |  |  |
|                                                                                         | Политика                                                                                                    | Откл.            |  |  |  |  |
|                                                                                         | Добавить МАС-адрес устройства                                                                                                 |                  |  |  |  |  |
|                                                                                         |                                                                                                    | Применить Отмена |  |  |  |  |

**SSID** - если вы создали одну или несколько виртуальных сетей, выберите ту, которую хотите настроить в данный момент.

**Алгоритм защиты** - выберите наиболее совершенный алгоритм защиты из тех, что поддерживаются всеми устройствами, которые вы планируете подключать к беспроводной сети (сверху вниз от WEP как самого незащищённого до WPA2).

Алгоритм шифрования для WPA - рекомендуем выбрать AES (если он поддерживается всеми устройствами, которые вы планируете подключать). Подробнее об оптимизации работы беспроводной сети читайте в главе "<u>Оптимизация настроек Wi-Fi сети</u>".

Пароль - введите пароль (не менее восьми символов латинского алфавита и цифр). Помните, что пароль чувствителен к регистру (MetallicA и METALLICA - разные пароли!).

**Примечание:** если вы выберите защиту WEP, вам нужно будет аналогичным образом создать ключ WEP.

Политика доступа. Вы можете разрешить (или запретить) подключаться к беспроводной сети только тем устройствам, чей МАС-адрес внесён в таблицу фильтрации. Для активации данной функции выберите **политику** действий из раскрывающегося списка (по умолчанию - "Откл.", функция отключена) и введите МАС-адрес устройства, которому вы хотите разрешить или запретить доступ.

Для сохранения настроек нажмите кнопку "Применить".

### WDS

|                                                                                                    |                   | Wi-Fi Router UR-326N4G      |                                                                  |  |  |
|----------------------------------------------------------------------------------------------------|-------------------|-----------------------------|------------------------------------------------------------------|--|--|
| Режим работы                                                                                                    | $\mathbf{\Sigma}$ | Wireless Distrib            | oution System (WDS)                                              |  |  |
| Локальная сеть и Интерн                                                                                                    | ет 💫              | Wireless Distribution Syste | em Settings                                                      |  |  |
| Настройка Wi-Fi сети                                                                                                    | $\mathbf{\Sigma}$ | Wireless Distribution Sy    | ystem (WDS)                                                      |  |  |
| <ul> <li>Базовые настройки</li> <li>Дополнительные настройки</li> <li>Защита</li> <li>WDS</li> <li>WPS</li> <li>Список клиентов Wi-Fi сети</li> </ul> |                   | Режим WDS                   | Откл.<br>Откл.<br>Откл.<br>Откл.<br>Вridge Mode<br>Repeater Mode |  |  |
| Межсетевой экран                                                                                                    | $\mathbf{b}$      |                             |                                                                  |  |  |
| Сервисы                                                                                                    | $\mathbf{\Sigma}$ |                             |                                                                  |  |  |
| USB-устройства                                                                                                    | $\mathbf{\Sigma}$ |                             |                                                                  |  |  |
| Администрирование                                                                                                    | $\mathbf{\Sigma}$ |                             |                                                                  |  |  |

Система WDS (Wireless Distribution System) устанавливает беспроводные соединения с другими точками доступа и объединяет их в единую сеть, что позволяет увеличить зону покрытия Wi-Fi сети. Для этого следует настроить точки доступа на один канал, внести в соответствующую таблицу MAC-адреса точек доступа, с которыми необходимо установить соединение, и включить WDS.

#### Режимы WDS:

- Lazy Mode роутер автоматически получает список MAC-адресов WDS-сети от других точек WDS. Для корректной работы в этом необходима хотя бы одна точка в вашей WDS-сети, работающая в режиме бриджа (моста) или репитера (повторителя).
- Bridge Mode режим беспроводного моста между несколькими сетями (точка-точка и точка-многоточка).
   Для настройки введите MAC-адреса точек доступа в соответствующие поля. Если на них включено шифрование, введите также тип и ключ шифрования.
- **Repeater Mode** режим повторителя для усиления сигнала. Для настройки введите MAC-адрес точки доступа (или несколько адресов для нескольких точек) в соответствующие поля. Если на них включено шифрование, введите также тип и ключ шифрования.

**Phy Mode** - физический режим передачи данных между точками доступа, объединёнными в WDS-сеть. Выберите:

- ССК для устройств стандарта 802.11b
- OFDM для устройств стандарта 802.11g
- HTMIX для устройств стандартов 802.11g/n.

| Phy Mode       | HTMIX       | • |
|----------------|-------------|---|
| Тип шифрования | CCK<br>OFDM |   |
|                | HTMIX       |   |

**Обратите внимание:** если в вашей WDS-сети уже есть DHCP-сервер, отключите DHCPсервер этого роутера (см. "Сервисы - <u>DHCP-сервер</u>"). Точки доступа в WDS-сети должны быть настроены вручную на один и тот же канал (см. "Настройка Wi-Fi сети - <u>Базовые</u> <u>настройки</u>").

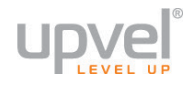

#### WPS

|                                                              |                         | Wi-Fi Rout                                                                                                    | ter UR-326N4G     |  |  |  |  |  |
|--------------------------------------------------------------|-------------------------|----------------------------------------------------------------------------------------------------|-------------------|--|--|--|--|--|
| Режим работы                                                 |                         | Функция WPS (Wi-Fi Protected Setup) позволит подключать беспроводные устройства к вашей сети одним нажатием кнопки (PBC) или вводом пин-кода (PIN). |                   |  |  |  |  |  |
| Локальная сеть и Интер                                       | нет 🔁                   | Параметры WPS                                                                                                    |                   |  |  |  |  |  |
| Настройка Wi-Fi сети                                         | $\overline{\mathbf{x}}$ | WPS:                                                                                                    | 3кл. 💌            |  |  |  |  |  |
| • Базовые настройки                                          |                         | Применить                                                                                                    |                   |  |  |  |  |  |
| <ul> <li>Дополнительные настроики</li> <li>Защита</li> </ul> |                         | Сводная информация о WPS                                                                                                    |                   |  |  |  |  |  |
| • WDS                                                        |                         | Текущее состояние WPS:                                                                                                    | Idle              |  |  |  |  |  |
| <ul> <li>Описок клиентов Wi-Fi сети</li> </ul>               |                         | WPS настроена:                                                                                                    | Yes               |  |  |  |  |  |
| Можаотовой акрац                                             |                         | WPS SSID:                                                                                                    |                   |  |  |  |  |  |
| межсетевой экран                                             |                         | Аутентификация для WPS:                                                                                                    |                   |  |  |  |  |  |
| Сервисы                                                      |                         | Тип шифрования для WPS:                                                                                                    | None              |  |  |  |  |  |
| UCD                                                          | ~                       | Номер ключа по умолчанию для WF                                                                                                    | <b>'S:</b> 0      |  |  |  |  |  |
| ОЗБ-устроиства                                               | 2                       | WPS Key(ASCII)                                                                                                    |                   |  |  |  |  |  |
| Администрирование                                            | D                       | РІN-код точки доступа:                                                                                                    | 63929126 Generate |  |  |  |  |  |
|                                                              |                         | Восстановление заводских на                                                                                                    | строек WPS        |  |  |  |  |  |
|                                                              |                         | Ход WPS                                                                                                    |                   |  |  |  |  |  |
|                                                              |                         | Режим WPS                                                                                                    | PIN OPBC          |  |  |  |  |  |
|                                                              |                         | PIN                                                                                                    |                   |  |  |  |  |  |
|                                                              |                         | Применить                                                                                                    |                   |  |  |  |  |  |
|                                                              |                         | Состояние WPS                                                                                                    |                   |  |  |  |  |  |
|                                                              |                         | WSC:Idle                                                                                                    |                   |  |  |  |  |  |

На этой странице вы можете ознакомиться с текущим состоянием WPS-соединения, узнать PIN-код вашего роутера и сгенерировать новый, а также восстановить заводские настройки WPS.

Процедура подключения беспроводных устройств с использованием функции WPS подробна рассмотрена в главе "<u>Подключение с помощью WPS</u>".

Режимы WPS: выберите наиболее подходящий вам режим WPS:

- PIN подключение с вводом PIN-кода
- PBS подключение нажатием кнопки

### Список клиентов Wi-Fi сети

|                                                                                                    |                         | Wi-Fi Router UR-326N4G |        |           |                  |           |         |          |      |      |         |
|----------------------------------------------------------------------------------------------------|-------------------------|------------------------|--------|-----------|------------------|-----------|---------|----------|------|------|---------|
| Режим работы                                                                                                    | 2                       | Список клие            | нтов   | Wi-Fi     | сети             |           |         |          |      |      |         |
| Локальная сеть и Интерн                                                                                                    | ет 💫                    | На данной странице     | перечи | слены все | устройства, подк | ключенные | к точке | доступа. |      |      |         |
| Настройка Wi-Fi сети                                                                                                    | $\overline{\mathbf{x}}$ | Wi-Fi сеть             |        |           |                  |           |         |          |      |      |         |
| <ul> <li>Базовые настройки</li> <li>Дополнительные настройки</li> <li>Защита</li> <li>WDS</li> <li>WPS</li> <li>Список клиентов Wi-Fi сети</li> </ul> |                         | MAC-agpec              | Aid    | PSM       | MimoPS           | MCS       | BW      | SGI      | STBC | RSSI | Actions |
| Межсетевой экран                                                                                                    |                         |                        |        |           |                  |           |         |          |      |      |         |
| Сервисы                                                                                                    |                         |                        |        |           |                  |           |         |          |      |      |         |
| USB-устройства                                                                                                    |                         |                        |        |           |                  |           |         |          |      |      |         |
| Администрирование                                                                                                    |                         |                        |        |           |                  |           |         |          |      |      |         |

На этой таблице вы можете увидеть список всех клиентских устройств, подключенных к вашей беспроводной сети.

Чтобы отключить все подключённые устройства, нажмите кнопку "Disconnect all".

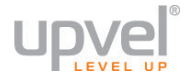

## Межсетевой экран

#### Межсетевой экран

| <b>V upve</b> ľ                                                                                                    | Wi-Fi Router UR-326N4G                                                                                                    |  |  |  |  |  |  |  |
|----------------------------------------------------------------------------------------------------|----------------------------------------------------------------------------------------------------|--|--|--|--|--|--|--|
| Режим работы 🔰 🔰                                                                                                    | Перенаправление портов                                                                                                    |  |  |  |  |  |  |  |
| Локальная сеть и Интернет 💫                                                                                                | Вы можете задать правила перенаправления портов для открытия доступа к сервисам вашей сети из Интернета.                                                                                                    |  |  |  |  |  |  |  |
| Настройка Wi-Fi сети 💦 💫                                                                                                   | Перенаправление портов                                                                                                    |  |  |  |  |  |  |  |
| Межсетевой экран 📀                                                                                                    | Перенаправление портов Вкл.                                                                                                    |  |  |  |  |  |  |  |
| <ul> <li>Межсетевой экран</li> <li>АLG</li> <li>DMZ</li> <li>Блокирование доступа к Web-сайтам</li> <li>Сервисы</li> </ul> | Интерфейс Протокол Исходиые порты IP-адрес назначения Порты назначения Обратная петля NAT Комментарий Действие<br>Правил перенаправления портов ещё не существует<br>WAN  ТCP&UDP Добав                                                                                          |  |  |  |  |  |  |  |
| USB-устройства <b>2</b><br>Администрирование <b>2</b>                                                                      | Применить<br>Фильтрация по МАС-адресам, IP-адресам и номерам портов<br>Вы можете задать правила межсетевого экрана для защиты вашей сети от вирусов, червей и других вредоносных объектов.<br>Основные настройки<br>Фильтрация по МАС-адресам, IP-адресам и номерам портов Откл. |  |  |  |  |  |  |  |
|                                                                                                    | Применить                                                                                                    |  |  |  |  |  |  |  |

На этой странице вы можете осуществить перенаправление ("проброс") портов и настроить фильтр по МАС- и IP-адресам и номерам портов. Включите нужную вам опцию и заполните соответствующие поля.

# ALG Средского Средского

~

2

D

Межсетевой экран

• Межсетевой экран

• Блокирование доступа к Web-сайтам

ALGDMZ

Сервисы

USB-устройства

Администрирование

#### 

Применить

Выберите протоколы, для которых вы хотите включить ALG, и нажмите кнопку "Применить".

Wi-Fi Router UR-326N4G

| Wi                                        |
|-------------------------------------------|
| Настройка 🛙                               |
| Демилитаризованна                         |
| Настройка DMZ                             |
| Настройка DMZ                             |
| IP-адрес хоста в DM<br>Обратная петля NAT |
|                                           |
| Применить                                 |
|                                           |
|                                           |
|                                           |

## -Fi Router UR-326N4G

#### DMZ

ая зона (DMZ) позволяет изолировать определенные сервисы от остальной части локальной сети.

| Настройка DMZ            |       |
|--------------------------|-------|
| Настройка DMZ            | Вкл.  |
| IP-адрес хоста в DMZ     |       |
| Обратная петля NAT в DMZ | Откл. |
| Применить С              | брос  |
|                          |       |
|                          |       |

На этой странице вы можете поместить один из хостов в DMZ. Включите опцию и введите IP-адрес хоста в соответствующее поле.

Если вы хотите сделать данный хост доступным из локальной сети через внешний IP, включите опцию "Обратная петля NAT в DMZ".

#### Блокировать доступ к Web-сайтам

|                                                                                                    | Wi-Fi Router UR-326N4G                                                  |           |         |    |                 |  |
|----------------------------------------------------------------------------------------------------|-------------------------------------------------------------------------|-----------|---------|----|-----------------|--|
| Режим работы 🔰 🔰                                                                                          | Блокирование дост                                                       | упа к Web | -сайтам |    |                 |  |
| Локальная сеть и Интернет 💫                                                                               | Вы можете запретить доступ из локальной сети к определенным Web-сайтам. |           |         |    |                 |  |
| Настройка Wi-Fi сети 💦 💫                                                                                  | Блокирование доступа к Web-сайтам                                       |           |         |    |                 |  |
| Межсетевой экран 💿                                                                                        | Фильтр: Ргоху Дауа АctiveX                                              |           |         |    |                 |  |
| <ul> <li>Межсетевой экран</li> <li>ALG</li> <li>DMZ</li> <li>Блокирование доступа к Web-сайтам</li> </ul> | Tim<br>Block URL                                                        | drugs     | Значен  | ие | Действие<br>[X] |  |
| Сервисы 👂<br>USB-устройства                                                                               | Блокировать URL 💌                                                       |           |         |    | Доравите        |  |
| Администрирование 🔰                                                                                       |                                                                         |           |         |    |                 |  |

На данной странице вы сможете блокировать доступ к определённым страницам в Интернете.

Блокирование доступа к Web-сайтам - здесь вы можете запретить исполнение Java и ActiveX на странице.

Правила блокирования по URL/хосту - здесь вы можете ввести имя либо IP-адрес ресурса, на который вы хотите заблокировать доступ. Вы также можете использовать ключевое слово. Например, на изображении сверху в правило внесено слово "drugs". С этими настройками роутер будет блокировать доступ к любым страницам, в URL которых есть слово "drugs".

Для сохранения настроек нажмите кнопку "Применить".

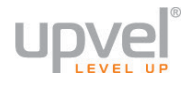

## Сервисы

#### **DHCP-сервер**

|                                                       |                                                                               | Wi-Fi Router UR-326N4G          |                                  |                |                |               |           |             |
|-------------------------------------------------------|-------------------------------------------------------------------------------|---------------------------------|----------------------------------|----------------|----------------|---------------|-----------|-------------|
| Режим работы                                          | D                                                                             | DHCP-сервер                     |                                  |                |                |               |           |             |
| Локальная сеть и Интер                                | сеть и Интернет ≥ На данной странице вы можете задать параметры DHCP-сервера. |                                 |                                  |                |                |               |           |             |
| Настройка Wi-Fi сети                                  | D                                                                             | Список DHCP-клиентов            |                                  |                |                |               |           |             |
| Можооторой окран                                      |                                                                               | Имя хоста                       |                                  | МАС-адрес      | ІР-адрес       | Аренда истека | ает через | Статический |
| межсетевой экран                                      | -                                                                             | techwriter                      | 90:E6:                           | BA:CD:BB:5F    | 192.168.10.181 | 22:31:52      |           |             |
| Сервисы                                               | $\sim$                                                                        | android-a14a13f1897             | 14:F4:                           | 2A:98:5B:11    | 192.168.10.139 | 23:08:51      |           |             |
| <ul> <li>DHCP-сервер</li> <li>L2TP-сервер</li> </ul>  |                                                                               | Настройка DHCP-сервера          |                                  |                |                |               |           |             |
| <ul> <li>Дата и время</li> <li>Dynamic DNS</li> </ul> |                                                                               | DHCP                            |                                  | Сервер         | -              |               |           |             |
| • Дополнительно                                       |                                                                               | DHCP Domain                     |                                  | localnet       |                |               |           |             |
| USB-устройства                                        | Ð                                                                             | Начальный ІР-адрес              |                                  | 192.168.10.100 |                |               |           |             |
| Администрирование                                     | Ð                                                                             | Конечный IP-адрес               | Конечный IP-адрес 192.168.10.254 |                |                |               |           |             |
|                                                       |                                                                               | Маска подсети                   |                                  | 255.255.255.0  |                |               |           |             |
|                                                       |                                                                               | Основной шлюз:                  |                                  |                |                |               |           |             |
|                                                       |                                                                               | Срок аренды ІР-адреса           |                                  | 86400          |                |               |           |             |
|                                                       |                                                                               | Таблица статических IP-адресов: |                                  |                |                |               |           |             |
|                                                       |                                                                               | МАС-адрес                       | МАС-адрес ІР-адрес               |                |                |               | Де        | эйствие     |
|                                                       |                                                                               |                                 |                                  |                |                |               | Да        | обавить     |
|                                                       |                                                                               | Применить                       | Отм                              | иена           |                |               |           |             |

Список DHCP-клиентов - здесь вы можете увидеть список всех клиентских устройств, которым DHCP-сервер роутера выдал IP-адреса. При желании вы можете привязать IPадрес к нужному устройству, поставив флажок в поле Статический. После этого устройство с данным MAC-адресом будет получать определённый IP-адрес при каждом подключении к сети.

**Таблица статических IP-адресов** - здесь вы также можете привязать определённый IPадрес к определённому устройству. Введите MAC-адрес нужного устройства и желаемый IP-адрес (из того же диапазона, что и адрес LAN-интерфейса роутера).

Настройка DHCP-сервера - здесь вы можете изменить настройки DHCP-сервера.

- **DHCP** если необходимо отключить DHCP-сервер, выберите опцию Disable.
- Начальный/Конечный IP-адрес Начальный и конечный адреса диапазона IPадресов, выдаваемых клиентским устройствам.

#### L2TР-сервер

|                                                       |                         | Wi-Fi Router UR-326N4G   |                            |       |              |            |  |
|-------------------------------------------------------|-------------------------|--------------------------|----------------------------|-------|--------------|------------|--|
| Режим работы                                          | Ð                       | Настройка L2TP сервера   |                            |       |              |            |  |
| Локальная сеть и Интернет 🜔 Настройка L2TP сервера    |                         |                          |                            |       |              |            |  |
| Настройка Wi-Fi сети                                  | D                       | Настройка L2TP сервера   |                            |       |              |            |  |
| Межсетевой экран                                      | D                       | Включить L2TP сервер     |                            |       |              |            |  |
| Сервисы                                               | $\overline{\mathbf{x}}$ | ІР-адрес сервера         | 172.16.2                   | 200.1 |              |            |  |
| <ul> <li>DHCP-сервер</li> <li>12TP-сервер</li> </ul>  |                         | Выдавать IP из диапазона | 172.16.200.2-172.16.200.20 |       |              |            |  |
| <ul> <li>Дата и время</li> <li>Dynamic DNS</li> </ul> |                         | Значение MTU             | AUTO                       |       |              |            |  |
| • Дополнительно                                       |                         | Значение MRU:            | AUTO                       |       | •            |            |  |
| USB-устройства                                        |                         | Дополнительные опции     |                            |       |              |            |  |
| Администрирование                                     | D                       | Адаптивный LCP           |                            |       | Включить NAT |            |  |
|                                                       |                         | Отладка L2TP             |                            |       |              |            |  |
|                                                       |                         | Пользователи L2TP:       |                            |       |              |            |  |
|                                                       |                         | Логин                    |                            |       | Пароль:      | Действие   |  |
|                                                       |                         | test                     |                            | test  |              | <u>[X]</u> |  |
|                                                       |                         |                          |                            |       |              | Добавить   |  |
|                                                       |                         | Применить                |                            |       |              |            |  |

На этой странице вы можете включить и настроить L2TP-сервер, создаваемый вашим роутером.

**Примечание**: настройка подключения к Интернету посредством протокола L2TP осуществляется не здесь, а на странице "<u>Настройка VPN</u>".

#### Дата и время

|                                                                              |                   | Wi-Fi Router UR-326N4G                                   |                                                         |  |  |  |  |  |
|------------------------------------------------------------------------------|-------------------|----------------------------------------------------------|---------------------------------------------------------|--|--|--|--|--|
| Режим работы                                                                 |                   | Установка даты и времени                                 |                                                         |  |  |  |  |  |
| Локальная сеть и Интерн                                                      | ет 💫              | На данной странице производится настройка протокола NTP. |                                                         |  |  |  |  |  |
| Настройка Wi-Fi сети                                                         |                   | Параметры NTP                                            |                                                         |  |  |  |  |  |
| Межсетевой экран                                                             | Ð                 | Вкл.                                                     | Включить NTP синхронизацию                              |  |  |  |  |  |
| Сервисы                                                                      | $\mathbf{\Sigma}$ | Текущие дата и время                                     | Sat Jan 26 18:29:26 MSD 2013 Синхронизировать с         |  |  |  |  |  |
| <ul> <li>DHCP-сервер</li> <li>L2TP-сервер</li> </ul>                         |                   | Часовой пояс:                                            | (UTC+07:00) Russia (Omsk)                               |  |  |  |  |  |
| <ul> <li>Дата и время</li> <li>Dynamic DNS</li> <li>Дополнительно</li> </ul> |                   | NTР-сервер                                               | pool.ntp.org<br>ex: time.nist.gov<br>ntp0.broad.mit.edu |  |  |  |  |  |
| USB-устройства                                                               |                   |                                                          | time.stdtime.gov.tw                                     |  |  |  |  |  |
| Администрирование                                                            |                   | Применить                                                | Отмена                                                  |  |  |  |  |  |

На этой странице вы можете включить синхронизацию роутера с NTP-сервером (сервером точного времени), а также выбрать ваш часовой пояс.

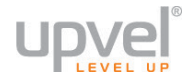

## **Dynamic DNS**

|                                                                                                 |            | Wi-Fi Router UR-326N4G                                                          |                                  |  |  |  |  |  |
|-------------------------------------------------------------------------------------------------|------------|---------------------------------------------------------------------------------|----------------------------------|--|--|--|--|--|
| Режим работы<br>Локальная сеть и Интер                                                          | 2<br>Het 2 | Установки Dynamic DNS<br>На данной странице производится настройка Dynamic DNS. |                                  |  |  |  |  |  |
| Настройка Wi-Fi сети                                                                            | D          | Dynamic DNS                                                                     |                                  |  |  |  |  |  |
| Межсетевой экран                                                                                | Ð          | Провайдер Dynamic DNS                                                           | Не выбран  Не выбран             |  |  |  |  |  |
| Сервисы                                                                                         |            | Лародь                                                                          | dyndns.org<br>freedns.afraid.org |  |  |  |  |  |
| <ul> <li>DHCP-сервер</li> <li>L2TP-сервер</li> <li>Дата и время</li> <li>Dynamic DNS</li> </ul> |            | Dynamic DNS                                                                     | www.no-ip.com                    |  |  |  |  |  |
| • Дополнительно<br>USB-устройства                                                               | D          | Применить                                                                       | Отмена                           |  |  |  |  |  |
| Администрирование                                                                               | D          |                                                                                 |                                  |  |  |  |  |  |

Для настройки Dynamic DNS выберите вашего провайдера и введите нужные настройки.

#### Дополнительно

На этой странице содержатся элементы управления различными службами, не вошедшими в другие разделы. Изменяйте эти настройки только в том случае, если вы понимаете их назначение и уверены в целесообразности ваших действий.

## USB-устройства

#### USB-модем

| <b>Version</b>          |        | Wi-Fi Router UR-326N4G                          |                                                                             |  |  |
|-------------------------|--------|-------------------------------------------------|-----------------------------------------------------------------------------|--|--|
| Режим работы            | D      | Настройки USB-модема                            |                                                                             |  |  |
| Локальная сеть и Интерн | нет Ŋ  | Эта страница используется для<br>вашего модема. | настройки USB-модема, подключение управления и индикации текущего состояния |  |  |
| Настройка Wi-Fi сети    | 2      | Настройки ШSR молема                            |                                                                             |  |  |
| Межсетевой экран        | Ð      | Состояние USB-модема                            | Status: disabled                                                            |  |  |
| Сервисы                 | D      | Управления USB-модемом                          | Вкл.                                                                        |  |  |
| USB-устройства          | $\sim$ | ISP:                                            | Manual                                                                      |  |  |
| • USB-модем             |        | Порт модема:                                    |                                                                             |  |  |
| Администрирование       |        | usb modem port                                  | sb modem port                                                               |  |  |
|                         |        | Скорость порта модема:                          |                                                                             |  |  |
|                         |        | Модем MTU/MRU:                                  | a MTU/MRU:                                                                  |  |  |
|                         |        | Имя пользователя                                | ателя                                                                       |  |  |
|                         |        | Пароль                                          |                                                                             |  |  |
|                         |        | Имя точки доступа (APN):                        | я точки доступа (APN):                                                      |  |  |
|                         |        | Дополнительные опции                            |                                                                             |  |  |
|                         |        | Включить АТ команды                             | Разрешить отладку                                                           |  |  |
|                         |        |                                                 |                                                                             |  |  |
|                         |        |                                                 |                                                                             |  |  |
|                         |        |                                                 |                                                                             |  |  |
|                         |        | Применить С                                     | тмена                                                                       |  |  |

Чтобы активировать подключение через USB-модем, в меню "Управление USBмодемом" выберите опцию Вкл.

Выберите из раскрывающегося списка **ISP** название вашего провайдера, чтобы ввести необходимые настройки автоматически.

Если вашего провайдера нет в списке, выберите опцию **Manual** и введите необходимые параметры вручную (обратитесь к справочным материалам модема или в техническую поддержку вашего провайдера, чтобы уточнить данные параметры).

**Примечание:** 4G/LTE-модемы YOTA настраиваются на странице "Локальная сеть и Интернет - <u>Настройка подключения к Интернету</u>".

Поставьте соответствующие флажки для возможности ввода АТ-команд для Hayesсовместимых модемов и режима отладки.

Для сохранения введённых вами настроек нажмите кнопку Применить.

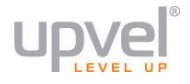

## Администрирование

#### Управление

#### upvel Wi-Fi Router UR-326N4G Режим работы Σ Управление настройками На данной странице вы можете выбрать язык интерфейса и задать логин и пароль учетной записи администратора. Локальная сеть и Интернет 🜔 Также вы можете обновить прошивку для расширения функциональных возможностей устройства. Обновление Настройка Wi-Fi сети занимает приблизительно 1 минуту. Дождитесь завершения процедуры обновления Внимание! Если загружаемый файл поврежден или имеет неправильный формат, то это может привести к "зависанию" Межсетевой экран > системы, некорректной работе устройства и даже выходу устройства из строя Сервисы Σ Язык интерфейса USB-устройства Русский 👻 Применить 2 Выберите язык Администрирование /четная запись администратор • Управление Погин admin Сводная информация • Статистика Пароль ..... • Системные команды Журнал событий Применить новый логин и пароль Применить • Перезагрузка Обновление прошивки J Сбросить настройки после обновления Обновление прошивки Выберите файл Файл не выбран Обновить Сохранение / восстановление настроек Экспорт настроек Сохранить Выберите файл Файл не выбран Загрузить Импорт настроек Восстановление заводских настроек Сброс

Язык интерфейса - здесь вы можете изменить язык Web-интерфейса.

Учётная запись администратора - здесь вы можете изменить логин и пароль учётной записи администратора. Настоятельно рекомендуем сменить этот пароль!

Обновление прошивки - после выхода новой версии прошивки вашей модели роутера мы рекомендуем вам обновить прошивку.

Зайдите на <u>http://downloads.upvel.ru/</u>, чтобы получить самую актуальную версию прошивки для вашего роутера. Скачайте прошивку на ваш компьютер и разархивируйте её. Затем нажмите кнопку "Выберите файл", в появившемся диалоговом окне выберите разархивированный файл прошивки и нажмите "Открыть". После этого нажмите кнопку "Обновить".

**ВНИМАНИЕ!** Обновление прошивки может длиться несколько минут. В процессе обновления не перезагружайте роутер и не отключайте питание!

#### Сохранение / восстановление настроек.

Для сохранения ваших текущих настроек нажмите кнопку "Сохранить".

Для загрузки сохранённой конфигурации в меню "Импорт настроек" выберите файл конфигурации и нажмите кнопку "Загрузить".

Для восстановления настроек на заводские нажмите кнопку "Сброс".

### Сводная информация

|                                                            |          | Wi-Fi Ro                   | uter UR-326N4G                    |   |
|------------------------------------------------------------|----------|----------------------------|-----------------------------------|---|
| Режим работы                                               | Ð        | Состояние устройства       |                                   |   |
| Локальная сеть и Интер                                     | нет [>   | Обзор состояния устройства |                                   |   |
| Настройка Wi-Fi сети                                       |          | Информация о системе       |                                   |   |
|                                                            |          | Версия прошивки            | Upvel_UR-326N4G-1.0.1.RU.25012013 |   |
| Межсетевой экран                                           | 2        | Системное время            | 18 hours, 35 mins, 39 secs        |   |
| Сервисы                                                    |          | Платформа                  | RT3052 2T2R embedded switch       |   |
| Сервисы                                                    |          | Operation Mode             | Gateway Mode                      |   |
| USB-устройства                                             |          | Параметры подключения к И  | Інтернету                         |   |
| •                                                          | -        | Тип подключения            | DHCP                              |   |
| Администрирование                                          | <b>≥</b> | IP-адрес интерфейса WAN    | 10.0.233                          |   |
| • Управление                                               |          | Маска подсети              | 255.255.255.0                     |   |
| <ul> <li>Сводная информация</li> <li>Статистика</li> </ul> |          | Основной шлюз              | 10.0.0.5                          |   |
| • Системные команды                                        |          | Основной DNS-сервер        | 10.0.0.5                          |   |
| <ul> <li>Журнал событий</li> <li>Перезагоузка</li> </ul>   |          | Альтернативный DNS-сервер  | 212.188.4.10                      |   |
| • перезагрузка                                             |          | МАС-адрес                  | F8:C0:91:90:05:1B                 |   |
|                                                            |          | Локальная сеть             |                                   |   |
|                                                            |          | Локальный IP-адрес         | 192.168.10.1                      |   |
|                                                            |          | Маска локальной сети       | 255.255.255.0                     |   |
|                                                            |          | МАС-адрес                  | F8:C0:91:27:42:1F                 |   |
|                                                            |          | Port Status                |                                   |   |
|                                                            |          | Port Management            |                                   |   |
|                                                            |          | WAN port                   | 5 💌                               |   |
|                                                            |          | TV/STB                     |                                   |   |
|                                                            |          | Port 1 mode                | auto                              | • |
|                                                            |          | Port 2 mode                | auto                              | × |
|                                                            |          | Port 3 mode                | auto                              | • |
|                                                            |          | Port 4 mode                | auto                              | • |
|                                                            |          | Port 5 mode                | auto                              |   |
|                                                            |          | Change port configuration  | ar t                              |   |

На этой странице представлена информация о текущем состоянии вашего роутера. Также здесь можно настроить LAN-порт на подключение IPTV-ресивера ("ТВ-приставки").

См. "Подключение IPTV-ресивера"

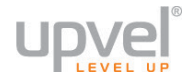

#### Статистика

|                                                          | Wi-Fi Router UR                               | -326N4G    |          |            |          |
|----------------------------------------------------------|-----------------------------------------------|------------|----------|------------|----------|
| Режим работы 🛛 👂                                         | Статистика                                    |            |          |            |          |
| Локальная сеть и Интернет 💫                              | Обзор статистики трафика и использования памя | ати        |          |            |          |
| Настройка Wi-Fi сети 🛛 💫                                 | Память                                        |            |          |            |          |
|                                                          | Bcero:                                        |            | 30136 kB |            |          |
| Межсетевой экран 💫                                       | Доступно:                                     |            | 8332 kB  |            |          |
| Сервисы                                                  | WAN/LAN                                       |            |          |            |          |
|                                                          | WAN – принято пакетов:                        |            | 86284    |            |          |
| USB-устройства 💫                                         | WAN – принято байт:                           |            | 12799514 |            |          |
| A                                                        | WAN – отправлено пакетов:                     |            | 84004    |            |          |
| Администрирование                                        | WAN – отправлено байт:                        |            | 19154539 |            |          |
| • Управление                                             | LAN – принято пакетов:                        |            | 93567    |            |          |
| • Статистика                                             | LAN – принято байт:                           |            | 19148081 |            |          |
| • Системные команды                                      | LAN – отправлено пакетов:                     |            | 59920    |            |          |
| <ul> <li>Журнал событий</li> <li>Перезагрузка</li> </ul> | LAN – отправлено байт:                        |            | 13177710 |            |          |
|                                                          | Детализация                                   |            |          |            |          |
|                                                          | Name                                          | Rx Packets | Rx Bytes | Tx Packets | Tx Bytes |
|                                                          | eth2                                          | 179926     | 34858685 | 143820     | 32603204 |
|                                                          | eth2.1                                        | 93616      | 19537279 | 59816      | 13368835 |
|                                                          | eth2.2                                        | 86284      | 12799514 | 84004      | 19154539 |
|                                                          | br0                                           | 93567      | 19148081 | 59920      | 13177710 |
|                                                          | ra0                                           | 357603     | 76505268 | 7476       | 58020    |

На данной странице вы можете ознакомиться со статистикой трафика и информацией о задействованных аппаратных ресурсах роутера.

#### Системные команды

|                                                                                                    | Wi-Fi Router UR-326N4G                                     |
|----------------------------------------------------------------------------------------------------|------------------------------------------------------------|
| Режим работы                                                                                                    | Системные команды                                          |
| Локальная сеть и Интернет                                                                                                    | Выполнить системную команду с правами пользователя "root": |
| Настройка Wi-Fi сети                                                                                                    | Системные команды                                          |
| Межсетевой экран                                                                                                    | Команда:                                                   |
| Сервисы                                                                                                    |                                                            |
| USB-устройства                                                                                                    |                                                            |
| Администрирование                                                                                                    |                                                            |
| <ul> <li>Управление</li> <li>Сводная информация</li> <li>Статистика</li> <li>Системные команды</li> <li>Журнал событий</li> <li>Перезагрузка</li> </ul> | Применить Отмена<br>Repeat Last Command                    |

Для управления роутером при помощи команд вводите их здесь. Нажмите кнопку "**Repeat Last Command**" для повторного ввода последней команды.

**Примечание:** не пользуйтесь командами, если полностью не уверены в правильности и целесообразности своих действий! Системные команды могут привести к ухудшению работы либо выходу роутера из строя.

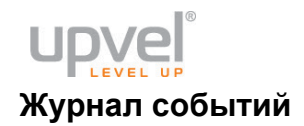

|                                                                                                    | Wi-Fi Router UR-326N4G                                 |   |
|----------------------------------------------------------------------------------------------------|--------------------------------------------------------|---|
| Режим работы                                                                                                    | Журнал событий                                         |   |
| Локальная сеть и Интерне                                                                                                    | Здесь вы можете настроить систему регистрации          |   |
| Настройка Wi-Fi сети                                                                                                    | Журнал событий                                         |   |
| Межсетевой экран                                                                                                    | Служба системного журнала: Вкл.                        |   |
| Сервисы                                                                                                    | Служба системного журнала: Вкл                         |   |
| USB-устройства                                                                                                    | IP-адрес сервера удаленного журнала:                   |   |
| Администрирование                                                                                                    | Применить                                              | , |
| <ul> <li>Управление</li> <li>Сводная информация</li> <li>Статистика</li> <li>Системные команды</li> <li>Журнал событий</li> <li>Перезагрузка</li> </ul> | Здесь вы можете настроить систему регистрации Очистить |   |

Здесь вы можете просмотреть системный журнал, ввести ІР-адрес удалённого сервера

ведения журнала, а также настроить систему регистрации. В случае необходимости нажмите "**Refresh**" для обновления журнала последними событиями и "**Clear**" для удаления текущих записей.

#### Перезагрузка

| Администрирование                                         | $\sim$    | Журнал событий                             |
|-----------------------------------------------------------|-----------|--------------------------------------------|
| <ul><li>Управление</li><li>Сводная информация</li></ul>   |           | Здесь вы можете настроить систему регистра |
| <ul> <li>Статистика</li> <li>Системные команды</li> </ul> | 💿 Подтвер | дите действие на 192.168.10.1              |
| <ul> <li>Журнал событий</li> <li>Перезагрузка</li> </ul>  | Вы действ | ительно хотите перезагрузить роутер?       |
|                                                           |           | ОК Отмена                                  |

С помощью данной функции вы можете перезагрузить ваш роутер.

# Возможные проблемы при подключении и настройке роутера

- Если вы вставили диск в CD/DVD-привод, но программа настройки не запустилась автоматически, запустите её вручную. Для этого откройте окно "Мой компьютер" через меню "Пуск" или значок на рабочем столе и дважды щелкните на значке CD/DVDпривода. Дважды щёлкните иконку Autorun.exe.
- 2. Если программа открылась (в Windows 7), но при нажатии на кнопки меню ничего не происходит, щёлкните правой кнопкой мыши на значке Autorun.exe и выберите пункт «Запуск от имени администратора».

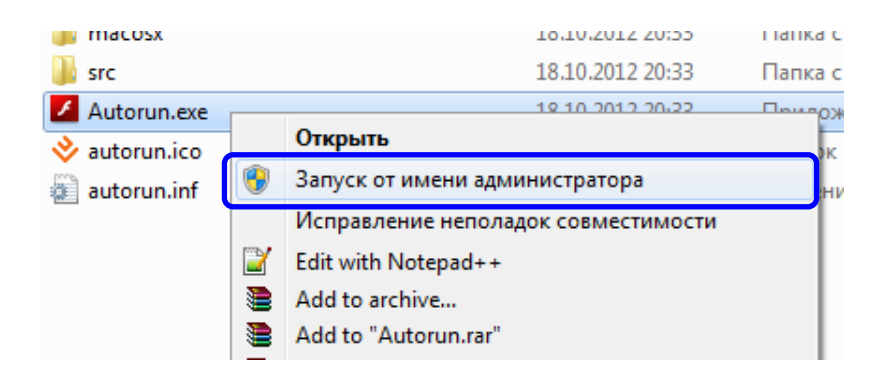

 Если у вас отсутствует CD с программой настройки, временно подключитесь к интернету без использования роутера, перейдите по адресу <u>http://www.upvel.ru/support/upvel-master.html</u> и скачайте программу настройки. После этого подключите роутер (см пункт "<u>Подключение роутера</u>") и запустите программу настройки с вашего компьютера.

Также вы можете настроить ваш роутер через Web-интерфейс (по адресу <u>192.168.10.1</u>). Подробное описание Web-интерфейса <u>приведено</u> в данном Руководстве Пользователя.

- 4. Если вы пользуетесь операционной системой, отличной от Windows и MacOS, настройте роутер через Web-интерфейс (по адресу 192.168.10.1).
- 5. Если ваш роутер не определяется:
  - a) Проверьте <u>настройки сетевой платы</u> компьютера согласно данному Руководству Пользователя.
  - b) Если на вашем компьютере несколько активных сетевых соединений, временно отключите все, кроме соединения, используемого для настройки роутера.
  - с) Сбросьте настройки роутера на заводские, удерживая кнопку WPS/Reset в течение 20 секунд.

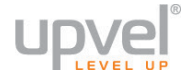

## Настройка сетевой платы компьютера

Перед подключением и настройкой роутера необходимо настроить сетевую плату компьютера на автоматическое получение IP-адреса и адреса DNS-сервера. Действуйте в соответствии с приведенными ниже указаниями.

## Для Windows 7 и Windows Vista

1. На рабочем столе Windows нажмите кнопку "Пуск" и в открывшемся меню щелкните на значке "Панель управления". В открывшемся окне выберите просмотр по категориям и щелкните на надписи "Просмотр состояния сети и задач".

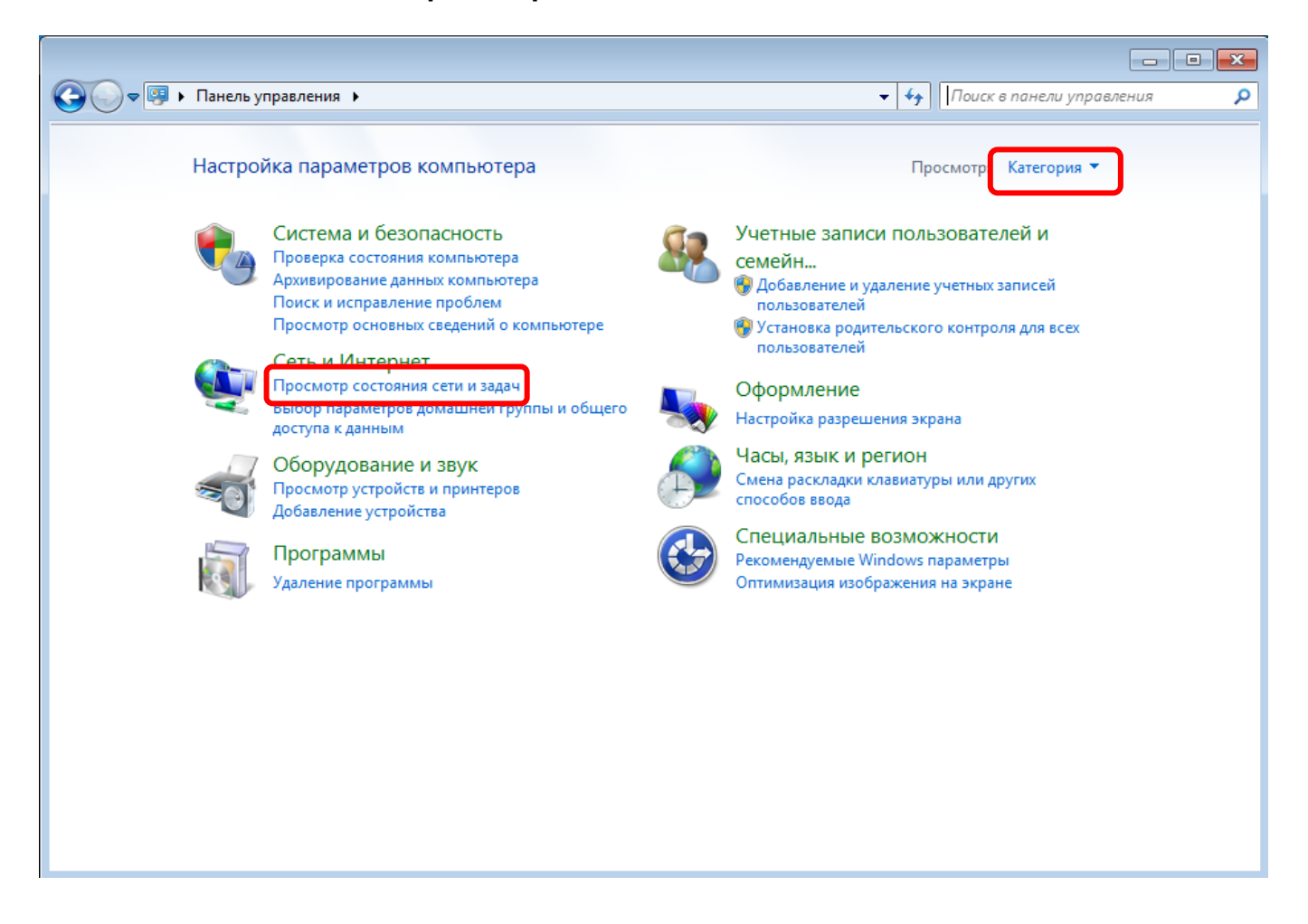

2. В открывшемся окне щелкните **"Изменение параметров адаптера"** (либо **"Управление сетевыми подключениями"** в Windows Vista).

| 🗸 🗢 🐺 « Сеть и Интернет                                                                                | <ul> <li>Центр управления сетями и общим доступом</li> </ul>                                                                          | 1                                                         | 🝷 🍫 Поиск в панели управл              | ения |
|----------------------------------------------------------------------------------------------------|----------------------------------------------------------------------------------------------------|-----------------------------------------------------------|----------------------------------------|------|
| Панель управления -<br>домашняя страница<br>Управление беспроводными<br>сетями<br>Изменение параметров | Просмотр основных сведений о сет                                                                                                    | ги и настройка подкл<br>——— О<br>Интернет                 | ючений<br>Просмотр полной карты        |      |
| адаптера<br>Изменить дополнительные<br>параметры общего доступа                                        | Просмотр активных сетей                                                                                                    | Тип доступа:<br>Подключения:                              | Подключение или отключение<br>Интернет |      |
|                                                                                                    | Изменение сетевых параметров<br>Настройка нового подключения ил<br>Настройка беспроводного, широко<br>или же настройка маршрутизатора | и сети<br>полосного, модемного, пр<br>или точки доступа.  | ямого или VPN-подключения              |      |
|                                                                                                    | Подключиться к сети<br>Подключение или повторное подкл<br>сетевому соединению или подключ                                             | ючение к беспроводному,<br>ение к VPN.                    | проводному, модемному                  |      |
|                                                                                                    | Выбор домашней группы и параме<br>Доступ к файлам и принтерам, расг<br>изменение параметров общего дос                                | тров общего доступа<br>положенным на других сете<br>тупа. | евых компьютерах, или                  |      |
| См. также<br>Брандмауэр Windows<br>Домашняя группа                                                     | Устранение неполадок<br>Диагностика и исправление сетевых                                                                             | к проблем или получение с                                 | сведений об исправлении.               |      |
| Свойства обозревателя                                                                                  |                                                                                                    |                                                           |                                        |      |

3. Щелкните правой кнопкой мыши на значке "Подключение по локальной сети" и выберите "Свойства".

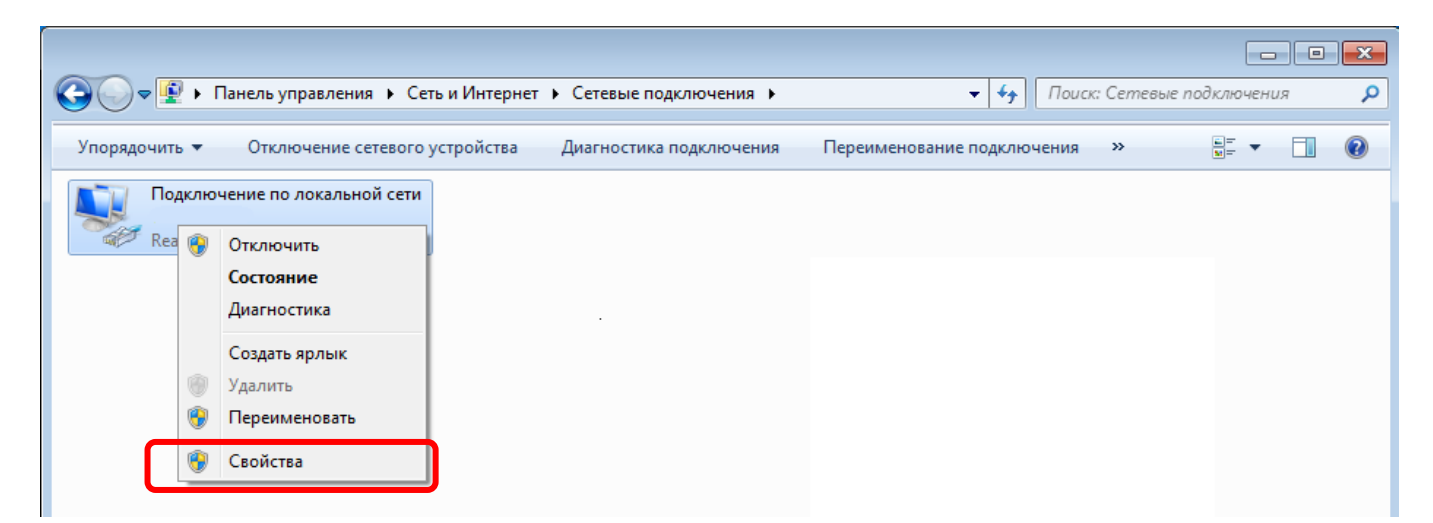

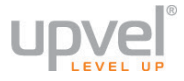

4. Выделите пункт "Протокол Интернета версии 4 (TCP/IPv4)" и нажмите кнопку "Свойства".

| 🃮 Подключение по ло | кальной сети - св                          | юйства 💌            |
|---------------------|--------------------------------------------|---------------------|
| Сеть                |                                            |                     |
| Подключение через:  |                                            |                     |
| 👰 Realtek PCIe GB   | E Family Controller                        |                     |
|                     |                                            | Настроить           |
| Отмеченные компоне  | нты используются                           | этим подключением:  |
| 🗹 🏪 Клиент для се   | етей Microsoft                             |                     |
| 🗹 📙 Планировщик     | пакетов QoS                                |                     |
| 🗹 📇 Служба досту    | па к файлам и прин<br>герцета верски 6 (П  | нтерам сетей Місго  |
| 🗹 🔟 Протокол Инт    | гернета версии 6 (1<br>гернета версии 4 (1 | CP/IPv4)            |
| 🗹 🔺 Драйвер в/в     | тополога канально                          | го уровня           |
| 🗹 🔺 Ответчик обн    | аружения топологи                          | и канального уровня |
|                     |                                            |                     |
| Установить          | Удалить                                    | Свойства            |
| Описание            |                                            |                     |
| Протокол ТСР/ІР - о | стандартный прото                          | кол глобальных      |
| взаимодействующи    | ощии связь между<br>Іми сетями.            | различными          |
|                     |                                            |                     |
|                     |                                            |                     |
|                     |                                            | 1 (                 |

5. Выберите опции "Получить IP-адрес автоматически" и "Получить адрес DNSсервера автоматически" и нажмите кнопку OK.

| Свойства: Протокол Интернета версии 4 (TCP/IPv4)                                                                                                    |
|----------------------------------------------------------------------------------------------------|
| Общие Альтернативная конфигурация                                                                                                    |
| Параметры IP могут назначаться автоматически, если сеть<br>поддерживает эту возможность. В противном случае параметры<br>IP можно получить у сетевого администратора. |
| Получить IP-адрес автоматически                                                                                                    |
| Использовать следующий IP-адрес:                                                                                                    |
| IP-адрес:                                                                                                    |
| Маска подсети:                                                                                                    |
| Основной шлюз:                                                                                                    |
| Получить адрес DNS-сервера автоматически                                                                                                    |
| Использовать следующие адреса DNS-серверов:                                                                                                    |
| Предпочитаемый DNS-сервер:                                                                                                    |
| Альтернативный DNS-сервер:                                                                                                    |
| Подтвердить параметры при выходе Дополнительно                                                                                                    |
| ОК Отмена                                                                                                    |

## Для Windows XP

1. На рабочем столе Windows нажмите кнопку "Пуск" и щелкните на значке "Панель управления". Если в панели управления выбран "Классический вид", то в открывшемся окне дважды щелкните на значке "Сетевые подключения". Если в панели управления выбран "Вид по категориям", то щелкните на значке "Сеть и подключения к Интернету", а затем на значке "Сетевые подключения".

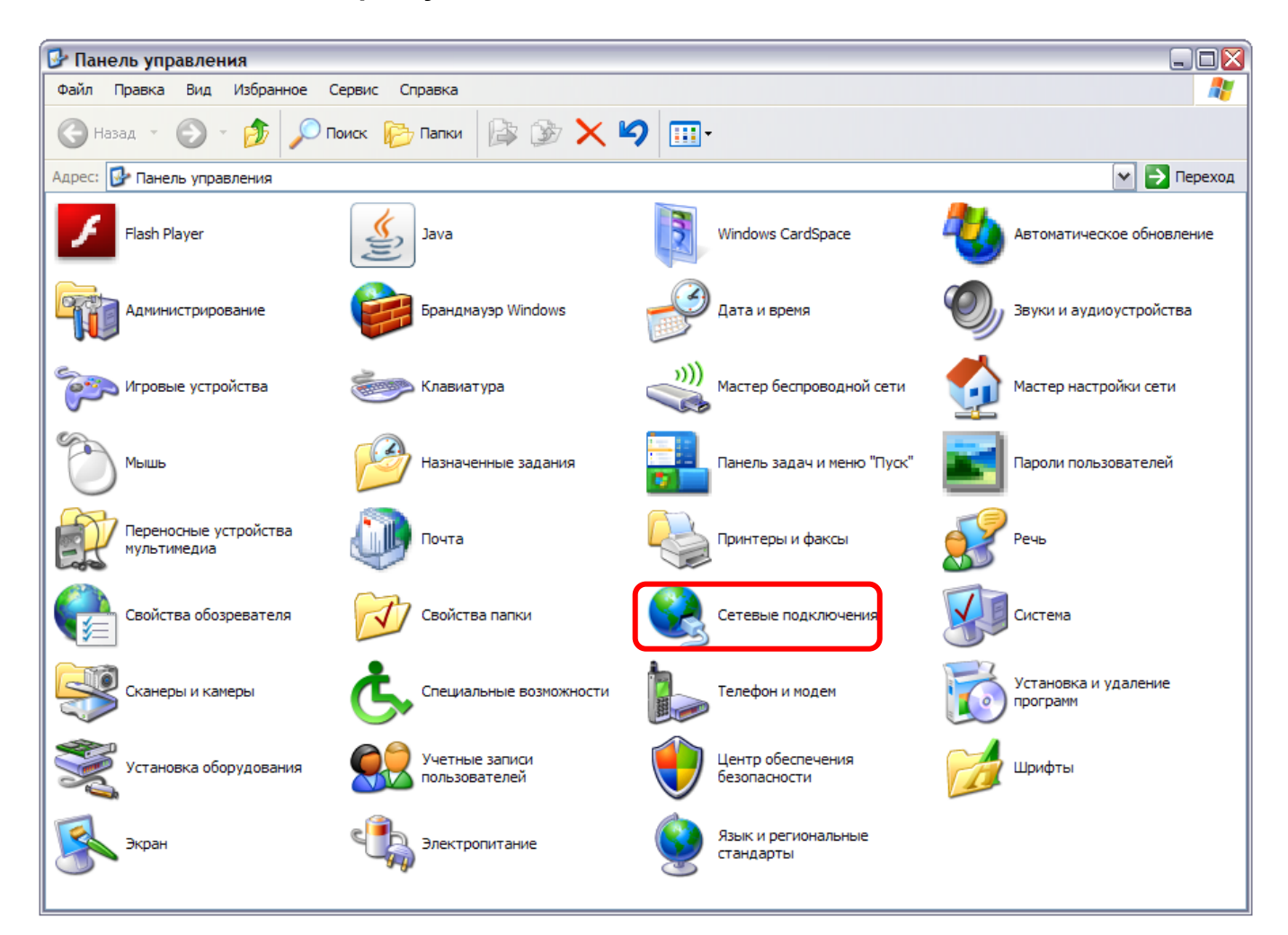

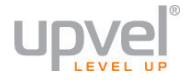

2. В открывшемся окне щелкните правой кнопкой мыши на значке "Подключение по локальной сети" и выберите "Свойства".

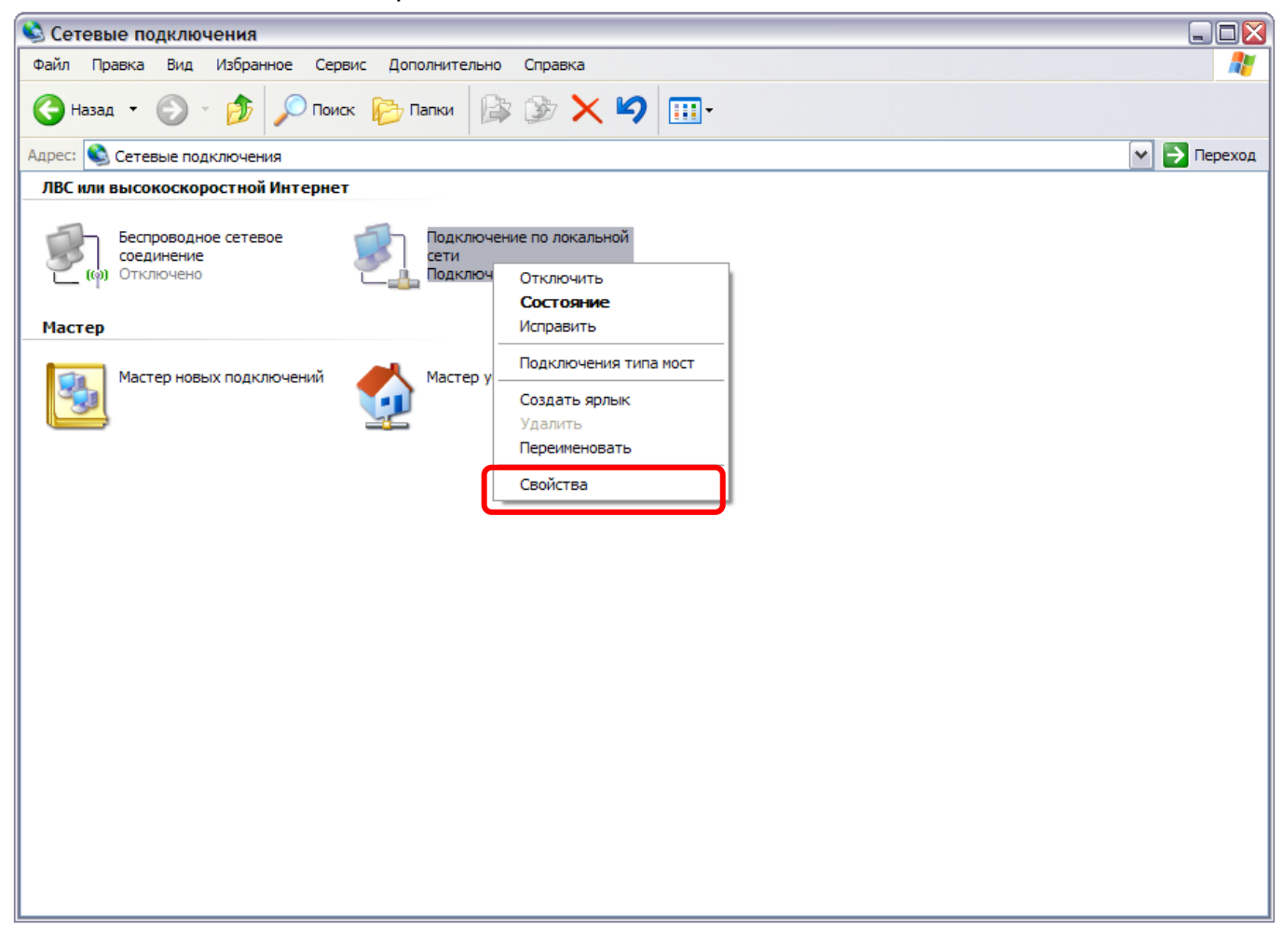

3. В окне "Подключение по локальной сети – свойства" выделите пункт "Протокол Интернета (TCP/IP)" и нажмите кнопку "Свойства".

| 🕹 Подключение по локальной сети - свойства 🛛 🕄 🔀                                                                                                |
|----------------------------------------------------------------------------------------------------|
| Общие Дополнительно                                                                                                    |
| Подключение через:                                                                                                    |
| 颵 Realtek RTL8139 Family PCI Fast Et Настроить                                                                                                  |
| Компоненты, используемые этим подключением:                                                                                                    |
| <ul> <li>Клиент для сетей Microsoft</li> <li>Служба доступа к файлам и принтерам сетей Micro</li> </ul>                                         |
| <ul> <li>№ 1 Панировшик пакетов QoS</li> <li>№ Протокол Интернета (TCP/IP)</li> </ul>                                                           |
| Установить Удалить Свойства                                                                                                    |
| Описание<br>Протокол TCP/IP - стандартный протокол глобальных<br>сетей, обеспечивающий связь между различными<br>взаимодействующими сетями.     |
| <ul> <li>При подключении вывести значок в области уведомлений</li> <li>Уведомлять при ограниченном или отсутствующем<br/>подключении</li> </ul> |
| ОК Отмена                                                                                                    |

4. Выберите опции "Получить IP-адрес автоматически" и "Получить адрес DNSсервера автоматически". Нажмите кнопку OK.

| Свойства: Протокол Интернета (TCP/IP) 🔹 👔 🔀                                                                                                    |
|----------------------------------------------------------------------------------------------------|
| Общие Альтернативная конфигурация                                                                                                    |
| Параметры IP могут назначаться автоматически, если сеть<br>поддерживает эту возможность. В противном случае параметры<br>IP можно получить у сетевого администратора. |
| Получить IP-адрес автоматически                                                                                                    |
| О Использовать следующий IP-адрес:                                                                                                    |
| IP-адрес:                                                                                                    |
| Маска подсети:                                                                                                    |
| Основной шлюз:                                                                                                    |
| Получить адрес DNS-сервера автоматически                                                                                                    |
| О Использовать следующие адреса DNS-серверов:                                                                                                    |
| Предпочитаемый DNS-сервер:                                                                                                    |
| Альтернативный DNS-сервер:                                                                                                    |
| Дополнительно)                                                                                                    |
| ОК Отмена                                                                                                    |

5. Отметьте галочкой опцию **"При подключении вывести значок в области уведомлений"** и нажмите кнопку **ОК** для завершения настройки сетевой платы компьютера.

| 🕹 Подключение по локальной сети - свойства 🛛 👔 🔀                                                                                |
|----------------------------------------------------------------------------------------------------|
| Общие Дополнительно                                                                                                    |
| Подключение через:                                                                                                    |
| 👺 Realtek RTL8139 Family PCI Fast Et Настроить                                                                                  |
| Компоненты, используемые этим подключением:                                                                                     |
| <ul> <li>Клиент для сетей Microsoft</li> <li>Служба достипа к файлам и принтерам сетей Мicro</li> </ul>                         |
|                                                                                                    |
| Протокол Интернета (ICP/IP)                                                                                                    |
| Установить Удалить Свойства                                                                                                    |
| Описание                                                                                                    |
| Протокол ICP/IP - стандартный протокол глобальных<br>сетей, обеспечивающий связь между различными<br>взаимодействующими сетями. |
| При подключении вывести значок в области уведомлений                                                                            |
| Уведомлять при ограниченном или отсутствующем<br>подключении                                                                    |
| ОК Отмена                                                                                                    |

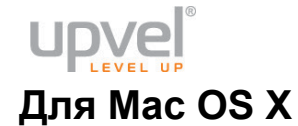

1. На рабочем столе откройте "Системные настройки".

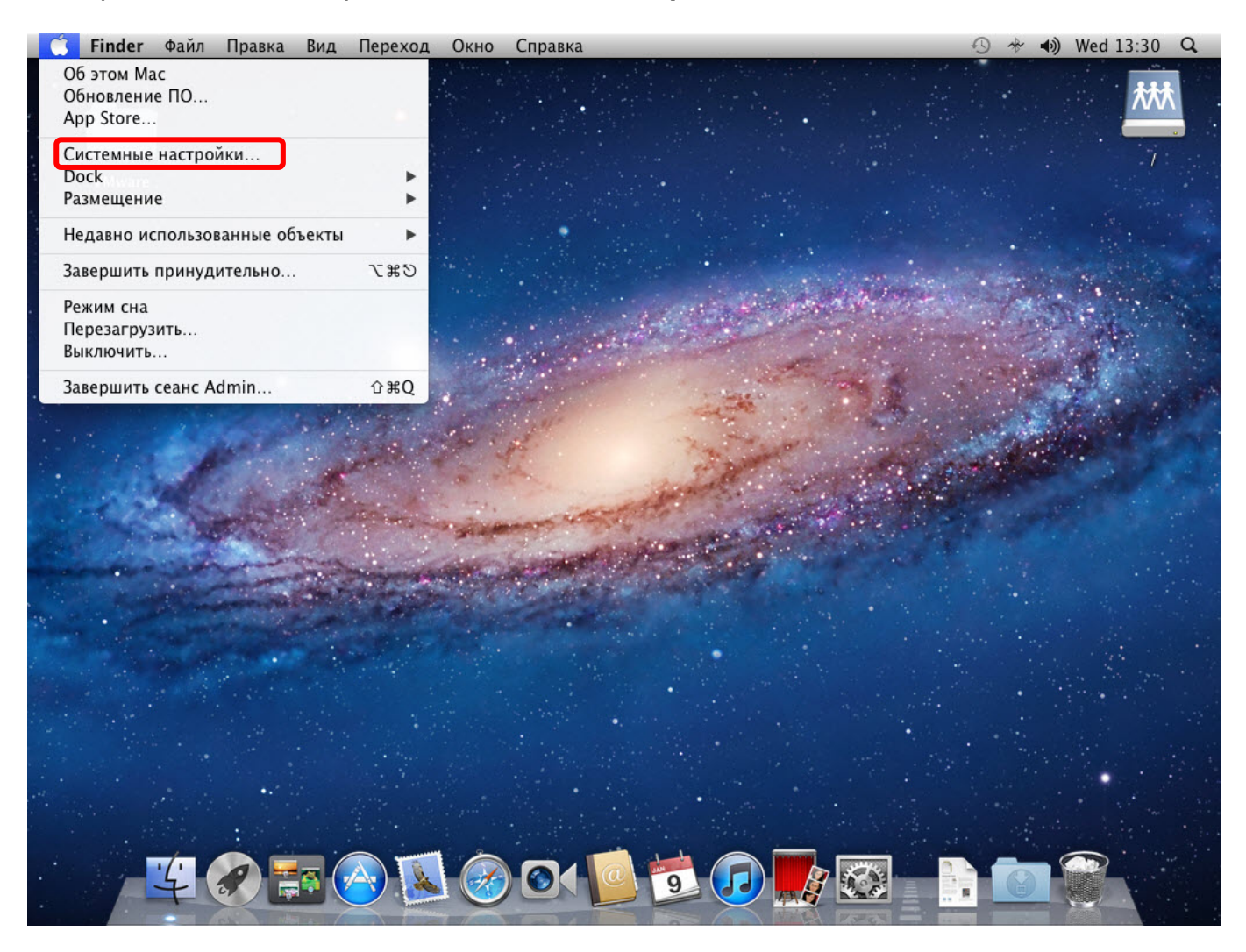

## 2. Выберите пункт "Сеть".

| 🗯 Системн                     | ые настрой                                                               | ки Прав                       | ка Вид О                | кно Спр               | авка                     |                          |                               | 0 * I) | Wed 13:30 | Q |
|-------------------------------|--------------------------------------------------------------------------|-------------------------------|-------------------------|-----------------------|--------------------------|--------------------------|-------------------------------|--------|-----------|---|
|                               | оказать все                                                              | )                             | Системные               | настройки             |                          | Q                        |                               |        |           | * |
| Личное<br>Переска<br>Основные | Габочий стол<br>и заставка                                               | <br>Dock                      | Mission<br>Control      | и<br>Язык и<br>текст  | Защита и<br>безопасность | Q<br>Spotlight           | ()<br>Универсальный<br>доступ |        |           |   |
| Аппаратно<br>СО и DVD         | е обеспечени                                                             | не<br>Экономия<br>энергии     | Клавиатура              | Мышь                  | Трекпад                  | Печать и<br>Сканирование | Звук                          |        |           |   |
| Интернет и<br>iCloud          | о беспроводн<br>()<br>()<br>()<br>()<br>()<br>()<br>()<br>()<br>()<br>() | ая сеть                       | ()<br>Сеть              | ()<br>Общий<br>доступ |                          |                          |                               |        |           |   |
| Система                       | Родительский контроль                                                    | <u>—18</u><br>Дата и<br>время | (Ф)<br>Обновление<br>ПО | Речь                  | (O)<br>Time Machine      | Загрузочный<br>том       |                               |        |           |   |
| Другие<br>Гlash Player        | 4                                                                        |                               |                         |                       |                          |                          |                               |        |           |   |

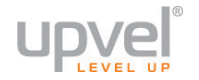

3. Выберите интерфейс Ethernet. В раскрывающемся списке **"Конфигурировать IPv4"** выберите **"Используя DHCP"**, после чего нажмите кнопку **"Применить "** в нижней части окна.

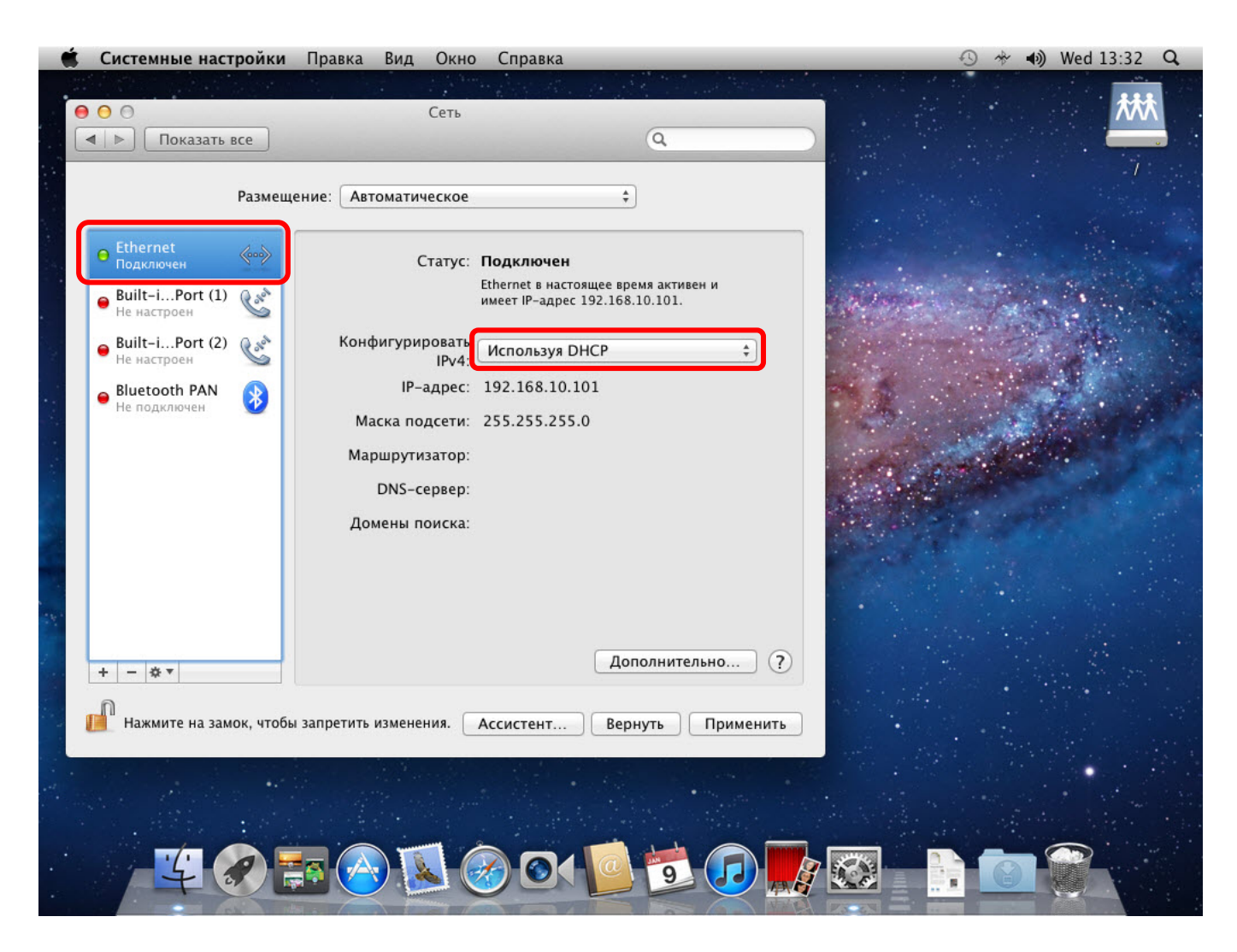

## Технические характеристики

| Аппаратные спецификации              |                                                                                                    |  |  |  |  |  |  |
|--------------------------------------|----------------------------------------------------------------------------------------------------|--|--|--|--|--|--|
| Стандарты                            | IEEE 802.3 (10Base-T)<br>IEEE 802.3u (100Base-TX)<br>IEEE 802.11b<br>IEEE 802.11g<br>IEEE 802.11n                                                        |  |  |  |  |  |  |
| WAN                                  | 1 x 10/100 Мбит/с Auto-MDIX port (Internet)<br>1 x USB-порт (поддерживает устройства USB 2.0) совместим с большинством 3G/<br>USB-модемов                |  |  |  |  |  |  |
| LAN                                  | 1 x 10/100 Мбит/с Auto-MDIX port                                                                                                    |  |  |  |  |  |  |
| Кнопка                               | Reset для восстановления заводских настроек                                                                                                    |  |  |  |  |  |  |
| Тип соединения                       | Динамический IP, статический IP, PPPoE, PPTP, L2TP; 3G/4G (внешний модем)                                                                                |  |  |  |  |  |  |
| Поддерживаемые<br>браузеры           | Internet Explorer 6.0 или выше, Firefox, Safari, Chrome                                                                                                  |  |  |  |  |  |  |
| Контроль /<br>ограничение<br>доступа | Фильтрация МАС-адресов (20 записей), доменов/URL (40 записей), протоколов/IP (<br>записей)                                                               |  |  |  |  |  |  |
| Индикаторы                           | Питание, Status, LAN1-LAN4, Internet, Wireless, Modem, WPS                                                                                               |  |  |  |  |  |  |
| Питание                              | 12 В DC, 1А внешний блок питания                                                                                                    |  |  |  |  |  |  |
| Потребляемая<br>мощность             | 3.5 Вт                                                                                                    |  |  |  |  |  |  |
| Габариты                             | 177 х 110 х 28 мм                                                                                                    |  |  |  |  |  |  |
| Bec                                  | 325 г                                                                                                    |  |  |  |  |  |  |
| Температура                          | Рабочая: 0° ~ 40° С<br>Хранения: -10° ~ 70° С                                                                                                    |  |  |  |  |  |  |
| Влажность                            | 10%~95% максимум (без конденсации)                                                                                                    |  |  |  |  |  |  |
| Сертификаты                          | FCC, CE, POCTECT, Санитарно-Эпидемиологическое заключение                                                                                                |  |  |  |  |  |  |
|                                      | Спецификации Wi-Fi соединения                                                                                                    |  |  |  |  |  |  |
| Частоты                              | 2.412 ~ 2.484 Гц ISM band                                                                                                    |  |  |  |  |  |  |
| Антенна                              | 2 съёмные антенны с коэффициентом усиления 3dBi                                                                                                    |  |  |  |  |  |  |
| Модуляция                            | 802.11b: CCK (11 и 5.5 Мбит/с), DQPSK (2 Мбит/с), DBPSK (1 Мбит/с)<br>802.11g: OFDM с BPSK, QPSK и 16/64-QAM<br>802.11n: BPSK, QPSK, 16QAM, 64QAM с OFDM |  |  |  |  |  |  |
| Media Access<br>Protocol             | CSMA/CA c ACK                                                                                                    |  |  |  |  |  |  |
| Скорость передачи<br>данных          | 802.11b: до 11 Мбит/с<br>. 802.11g: до 54 Мбит/с<br>. 802.11n: до 300 Мбит/с                                                                             |  |  |  |  |  |  |
| Мощность<br>передатчика              | 802.11b: 17dBm @ 11 Мбит/с<br>802.11g: 15dBm @ 54 Мбит/с<br>802.11n: 13dBm @ 300 Мбит/с                                                                  |  |  |  |  |  |  |
| Чувствительность<br>приёмника        | 802.11b: -85dBm @ 11 Мбит/с<br>802.11g: -68dBm @ 54 Мбит/с<br>802.11n: -62dBm @ 300 Мбит/с                                                               |  |  |  |  |  |  |
| Шифрование                           | 64/128-WEP, WPA-PSK/WPA2-PSK, WPA/WPA2-RADIUS                                                                                                    |  |  |  |  |  |  |
| Каналы                               | 1-11 (FCC), 1-13 (ETSI)                                                                                                    |  |  |  |  |  |  |

# Зарегистрируйте ваш продукт на www.upvel.ru

Техническая поддержка в России: 8 (495) 952-5243 8 (800) 555-5243 support@upvel.ru

UPVEL Irwindale, CA USA www.upvel.com Toll Free Support Hotline USA/Canada: 1 (800) 457-3811 UPVEL is a registered Trademark. All other trademarks belong to their respective proprietors. Designed in USA / Assembled in China

©2013 Upvel. All Rights Reserved.